The purpose of the Quick Reference Guide for VFC and State Enrollment is to provide the Electronic Signature Authority with step-by-step instructions for the enrollment process. If questions or concerns should arise during the enrollment process, contact the help desk at 866-439-4082.

The Electronic Signature Authority is the facility's medical director or equivalent. In South Carolina, the medical director or equivalent may be:

- Doctor of Medicine (MD)
- Doctor of Osteopathy (DO)
- Advanced Practice Registered Nurse (APRN)
- Registered Pharmacist (RPh)

Doctor of Medicine (MD) or Doctor of Osteopathy (DO) must co-sign the Vaccines for Children Program Provider Agreement, DHEC 1144, for Registered Pharmacist (RPh).

The Electronic Signature Authority must have a SCIAPPS account to proceed. If the Electronic Signature Authority does not have a SCIAPPS account, please select and print the Quick Reference Guide for Establishing a New Account on the SCIAPPS home page (<u>https://www.scdhec.gov/apps/health/sciapps</u>) and follow the step-by-step instructions to establish a new account.

### Logging into SCIAPPS

To begin the VFC enrollment process with an existing SCIAPPS account, Electronic Signature Authority should go to: <u>https://www.scdhec.gov/apps/health/sciapps</u>

| Victor Sciappe                                      |                                                                                                    |  |
|-----------------------------------------------------|----------------------------------------------------------------------------------------------------|--|
| Home                                                |                                                                                                    |  |
| Login                                               | SCIAPPS Sign In                                                                                                    |  |
| New Account                                         | Email address                                                                                                    |  |
| Desk<br>866-439-4082                                | Password                                                                                                    |  |
| Reportative Conditions<br>Help Desk<br>900-917-3093 | Sign In<br>Port Word?                                                                                                    |  |
|                                                     |                                                                                                    |  |
|                                                     | The Electronic Signature Authority should                                                                                                    |  |
|                                                     | enter Email address and Password. Click Sign<br>In.                                                                                              |  |
|                                                     | If Electronic Signature Authority does not<br>remember Username and Password, please<br>contact the Help Desk at 866-439-4082 for<br>assistance. |  |

# Navigating To VFC Enrollment

|                                                                                                    |                                                                                                    | Autom | Timerality | Testingjuist com |
|----------------------------------------------------------------------------------------------------|----------------------------------------------------------------------------------------------------|-------|------------|------------------|
| (*******                                                                                               | SCIAPPS Dashboard                                                                                                    |       |            |                  |
| Charge/Parameter<br>Lagert<br>Instantion Help Deer<br>606-435-4332<br>Recorded Conditions Help<br>Deer | Provider<br>Test Facility<br>101 Test St<br>Columbia, SC 29201<br>Billy 12:1234867<br>NFL: 12:446783<br>Location Code: 505000 |       |            |                  |
| - 405-017-2009                                                                                         | Enrollments & Applications Direct Oats Enrollment VFC Enrollment More Enrollment -Schott Applicat                             |       |            |                  |
|                                                                                                    | Click on the VFC Enrollment entry<br>in the Enrollments & Applications<br>section of the SCIAPPS Dashboard.                   |       |            |                  |

|                                         |                                                                                                    | Admin | Test Facility | elegence |
|-----------------------------------------|----------------------------------------------------------------------------------------------------|-------|---------------|----------|
| Hone                                    | SCIAPPS Dashboard                                                                                                    |       |               |          |
| Chardetteed<br>Charge Password<br>Laget | Provider         Test Facility       Sections         Test Facility       FEIN: 12-0134887         Columbus, Sci 20201       HP1: 1224887888         Columbus, Sci 20201       HP1: 1224887888         Columbus, Sci 20201       HP1: 1224887888         Columbus, Sci 20201       HP1: 1224887888         Columbus, Sci 20201       HP1: 1224887888         Columbus, Sci 20201       HP1: 1224887888         Columbus, Sci 20201       HP1: 1224887888         Columbus, Sci 20201       HP1: 1224887888         Columbus, Sci 20201       HP1: 1224887888         Columbus, Sci 20201       HP1: 1224887888         Columbus, Sci 20201       HP1: 1224887888         Columbus, Sci 20201       HP1: 1224887888         Columbus, Sci 20201       HP1: 1224887888         Columbus, Sci 20201       HP1: 122488788         Columbus, Sci 20201       HP1: 122487888         Columbus, Sci 20201       HP1: 122487888         Columbus, Sci 20201       HP1: 122487888         Columbus, Sci 20201       HP1: 122487888         Columbus, Sci 20201       HP1: 122487888         Columbus, Sci 20201       HP1: 122487888         Columbus, Sci 20201       HP1: 122487888         Columbus, Sci 20201       HP1: 122 |       |               |          |
|                                         | If the VFC Enrollment application is<br>not listed, it can be added through<br>the dropdown.                                                                                                    |       |               |          |

## Annual VFC Provider Training

| nante la mana<br>apit<br>C facilitaria<br>Nanta la card     | Vaccines For Children (VFC) Enrollment                                                                                                    |                                                                                                    |              |
|-------------------------------------------------------------|----------------------------------------------------------------------------------------------------|----------------------------------------------------------------------------------------------------|--------------|
| innal PC Young Taking<br>Factor (7) Paulo spreads<br>RE1160 | December 10<br>December 2010 Date Taxes                                                                                                    |                                                                                                    |              |
| Pales PErson Folia (1973)<br>III                            | Enrolment Forms                                                                                                    |                                                                                                    |              |
| and Street West                                             | Form                                                                                                    | Target                                                                                                    | Dengton      |
| P-DHED1011                                                  | Chinal Of Physics Comp.                                                                                                    | The first fail of optimer companies                                                                                                    | Anto we      |
| NANTENATIAN                                                 | Element Cheve Agenetic Stations                                                                                                    | The farm factor of proceeding states                                                                                                    | Berrann.     |
| and the state of                                            | E have retrieve here done not                                                                                                    | The family of providence of the local sectors of the local sectors of th | BAT LONGTON  |
| E the 1414 Papel Prese                                      | A first law you as to search by these research dots the                                                                                                    | this fact has not pleased unspecial.                                                                                                    | ted typester |
| owners that last                                            | in Proceed of It Printer ( again), Science of South ( 1997) 1144,                                                                                                    | The fact has not at they are seened.                                                                                                    | all property |
| da-litt                                                     | All 2 day local from from special 242 (25                                                                                                    | The face factory of teaching and                                                                                                    | Ret Comprise |
|                                                             | 11 Suint VECONIMAN Annualise                                                                                                    |                                                                                                    | artenia.     |
|                                                             | Submit VFC Enrolment Application<br>presention has at two model                                                                                                    |                                                                                                    |              |
|                                                             | Practices with holdings (Mos bostoms must bench wat while as a suspense Francy VEC Program Provid<br>If you may applied and applied practice and practices and practices and the SD DMS benchmark the | e The First die all ke offering revealation services amy Poster<br>and gifte one and a data 211 aug                                                                                                    | ufit values, |

#### ENROLLMENT STEP 1:

Electronic Signature (ESA) or VFC Coordinator must upload training certificates for the primary and back-up vaccine coordinator. Click on Annual VFC Provider Training to begin.

NOTE: The VFC Provider must be completed before application can be submitted for review.

Electronic Signature Authority (ESA) or VFC Coordinator must have the training certificates saved in portable document format (pdf) on his/her computer. Each training certificate must be saved separately. To upload the first training certificate, click on **BROWSE**.

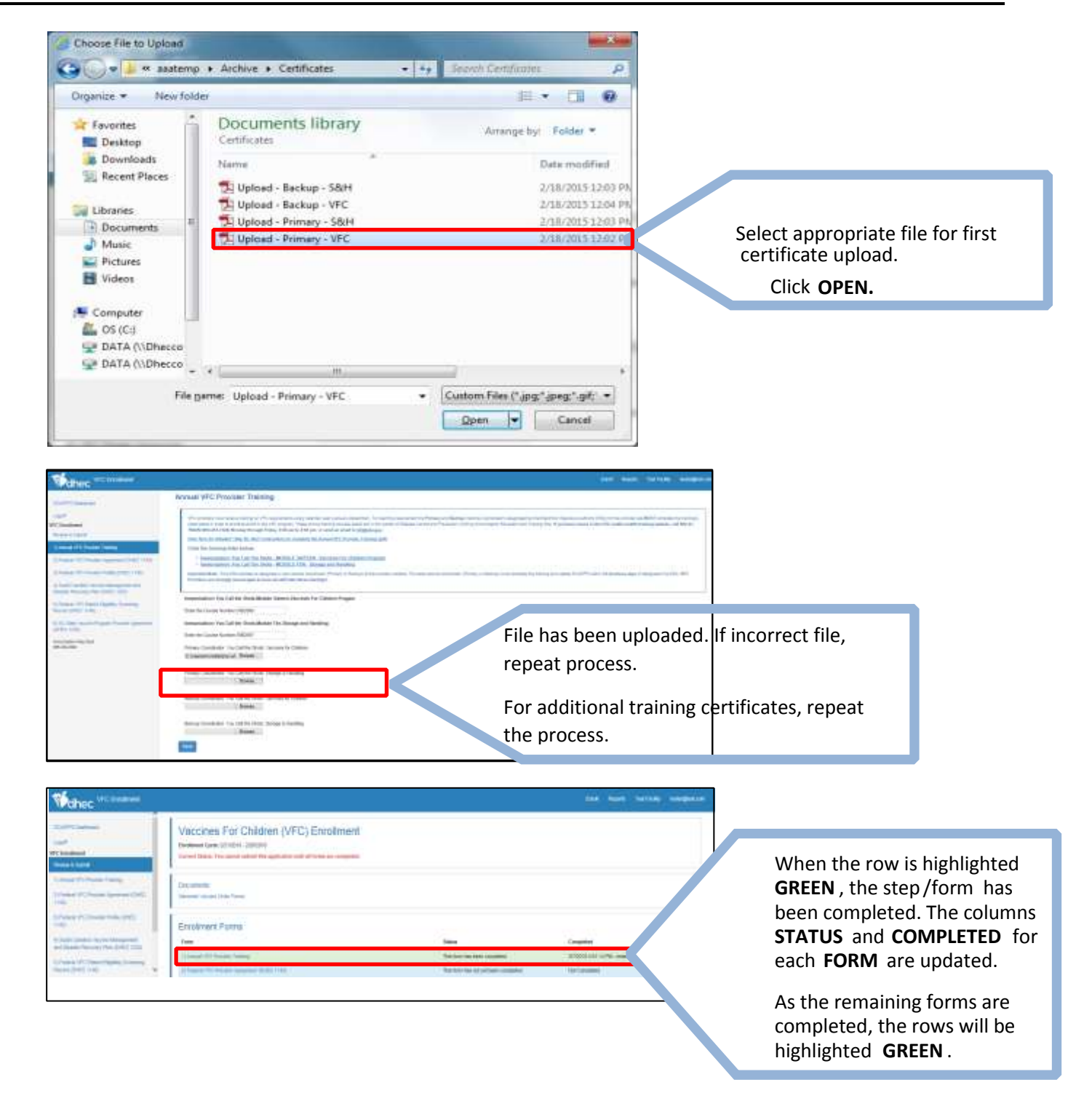

## Federal VFC Provider Agreement, Form DHEC 1144

| Manec ***                                                                            |                                                                                                    |                                                                                                    | the same horizon management            |                                                                                    |
|--------------------------------------------------------------------------------------|----------------------------------------------------------------------------------------------------|----------------------------------------------------------------------------------------------------|----------------------------------------|------------------------------------------------------------------------------------|
| Configuration<br>and<br>Constant                                                     | Vaccines For Children (VFC) Enrollment.<br>Teamerican USER 2008<br>Team New Yorks and Manual and Annual Provide Annual Provide Annua |                                                                                                    |                                        |                                                                                    |
| Lang Kolman Sang<br>(Feren Kolman Sanna (Fill 2014)<br>United Kolman San (Fill 2014) | Disamini<br>Internet Sectors                                                                                                    |                                                                                                    |                                        | ENROLLMENT STEP 2:                                                                 |
|                                                                                      | Evolution Forms                                                                                                    | tana<br>Na karina karina pasi                                                                                                    | Contemporter                           | PROVIDER AGREEMENT<br>(DHEC 1144) to complete                                      |
| 1. Tai mali fani fani fani anal<br>19 milion<br>19 milion<br>19 milion               | Entering Contract and States (St. 19)<br>The state of the states of the states (St. 19)<br>Friend Contract and States (St. 19)<br>Eff. States of the States (St. 19)                                                                                                    | The last trace of participants and participants of the second second sec | Norman<br>Societa<br>Norman<br>Societa | this form. This is a legal<br>document. The Electronic<br>Signature Authority must |
|                                                                                      | Triant of Economic Application Submit VPD Economic Application Destroy for the research                                                                                                    |                                                                                                    | scores                                 | complete the form.                                                                 |
|                                                                                      | inen.<br>Anne att skip disserter verselste er sene her i Coper-base b                                                                                                    | The log of the photogrammination and photo PT second                                                                                                    |                                        |                                                                                    |

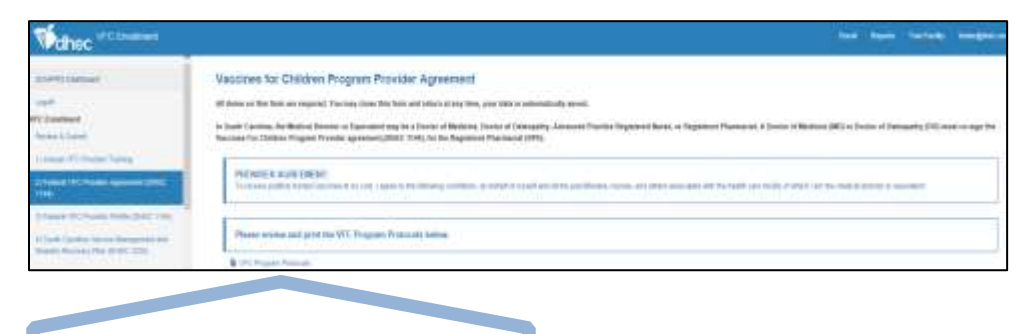

The ESA or VFC Coordinator must **Click** on the VFC Program Protocol to review.

|                                                                                                    | Water                                                     |                                                                                                    |
|----------------------------------------------------------------------------------------------------|-----------------------------------------------------------|----------------------------------------------------------------------------------------------------|
| The Electronic Signature Authority<br>must read the Federal VFC Provider<br>Agreement DHEC 1144                       | Andreas<br>Million<br>Tamat<br>Martinetter<br>Martinetter | Exaction for Colden Program Provide Agreent      Exaction for Colden Program Provide Agreent      Exaction for Colden Program Provide Agreent      Exaction for Colden Program Provide Agreent      Exaction for Colden Program Provide Agreent      Exaction for Colden Program Provide Agreent      Format Agreent Provide Agreent      Format Agreent Provide Agreent      Format Agreent Provide Agreent      Format Agreent Provide Agreent      Format Agreent Provide Agreent      Format Agreent Provide Agreent      Format Agreent      Format Agre |
| The Electronic Signature Authority<br>must complete all required elements<br>of the Federal VFC Provider<br>Agreement | Interference of the A                                     |                                                                                                    |
| The Electronic Sig<br>Authority must in<br>agreement by che<br>"Agree" box.                                           | nature<br>adicate<br>ecking each                          | A set of the set of the set  |

| Marter Parter                                                                                                    |                                                                                                    | and many linear manual                                                                                |
|----------------------------------------------------------------------------------------------------|----------------------------------------------------------------------------------------------------|----------------------------------------------------------------------------------------------------|
|                                                                                                    | MT Transition Provided International Associations                                                                                                    |                                                                                                    |
| and the second second s                                                                                                    | Teachingus Sectors Aver RELIGION                                                                                                    |                                                                                                    |
| Land All And Annu Anna (All, 191<br>2014) All Annu Anna (All 2014)<br>2014 All Annu All Anna (All 2014)<br>2014 All Annu All Annu Anna (All 2014)<br>2014 All Annu All Annu Anna (All 2014)<br>2014 All Annu All Anna (All 2014)<br>2014 All Anna (All 2014)<br>2014 All An | Weyddaw         W Mail           Wei         Mail           Der         Mail           Der         Mail           Der         Mail           Der         Mail           Der         Mail           Der         Mail           Der         Mail           Der         Mail           Der         Mail           Der         Mail                                                                                                    | Complete the VFC Provider<br>Facility Information mailing<br>address and shipping address<br>sections |
|                                                                                                    | California and California and Califo |                                                                                                    |

| Value Villagent              |                                                                                                    | ter men infere empres                                                            |
|------------------------------|----------------------------------------------------------------------------------------------------|----------------------------------------------------------------------------------|
| Settions.                    | William Contract:                                                                                                    |                                                                                  |
| #Candnet                     | Instate                                                                                                    |                                                                                  |
| beer late                    | in and                                                                                                    |                                                                                  |
| Long Char Ising              | 16 16 I                                                                                                    |                                                                                  |
| Des Charles of La            | lama (2002)                                                                                                    |                                                                                  |
| (introduction importations   | termiz                                                                                                    | Complete the VFC Primary Vaccine Coordinator                                     |
| Non-Phase and                | ter mindepart                                                                                                    | Information.                                                                     |
| THE<br>A Claring the part OF | Instant Sarge Entropy<br>The Online The Technic V 2000 Technical care (2014)<br>No. Market Star. Steep (1990) Technical care (2014)                                                                                                    |                                                                                  |
| non-site                     | here and the second second sec |                                                                                  |
| 8-642                        | te arti                                                                                                    |                                                                                  |
|                              | te a <u>2</u>                                                                                                    | All facilities must have a VFC Backup                                            |
|                              | Tegor Di                                                                                                    | Coordinator in addition to the Primary                                           |
|                              | be jengaptin                                                                                                    |                                                                                  |
|                              | Notes Lines (Linkson )<br>Valide Balt Hause 10 Dise: Terl Americano, 20 Link<br>Valide Balt Data 10 Dise: Terl Americano, 20 Link                                                                                                    |                                                                                  |
|                              | attas Jaur                                                                                                    |                                                                                  |
|                              | les and                                                                                                    | New All & cilities may adopt an additional                                       |
|                              | 16 <u>219</u>                                                                                                    | NewAll facilities may select an additional contact person (office manager etc.). |
|                              | Segure (D.D.D.M.                                                                                                    |                                                                                  |
|                              | indexe Co                                                                                                    |                                                                                  |
|                              | The second second second second second second second second second second second second second second second se                                                                                                    |                                                                                  |

| Notec                                                                                                    |                                                                                                    | tent total memory                                                                                                    |
|----------------------------------------------------------------------------------------------------|----------------------------------------------------------------------------------------------------|----------------------------------------------------------------------------------------------------|
| Settleme :                                                                                                    | Territory Prostang 10 Territory                                                                                                    |                                                                                                    |
| of taskes                                                                                                    | In 2012. The spheric ball and a set of large to serve and in capital and the set of the server is a set of the server is a set o<br>set of the server is a set of the server is a set of the server is a set of the server is a set of the server is a set of the server is a set of the server is a set of the server is a set of the server is a set of the server is a set     | Complete the Providers Practicing at                                                                                                    |
| COLUMN TWO IS NOT                                                                                                    | Send Said ( Januar                                                                                                    |                                                                                                    |
| The Party of Contract of Contract of Contr | we field                                                                                                    | the Facility section.                                                                                                    |
| CORPORATION AND INCOME.                                                                                                    | Ne Introduce 9                                                                                                    |                                                                                                    |
| The Person and States Street                                                                                                    | Beneral's Jacob                                                                                                    |                                                                                                    |
|                                                                                                    | Benefici Ma Neslanji<br>Bi Meni Bishko P                                                                                                    |                                                                                                    |
| and the local division of the local division of the local division | te impiri                                                                                                    | The Electronic Signature Authority (Medical                                                                                                    |
|                                                                                                    | And the second second sec                                                                                                    | Director or Equivalent) must enter Title                                                                                                    |
|                                                                                                    |                                                                                                    | Medical License No. Medicaid or NDLNo. (if                                                                                                    |
|                                                                                                    | If any provide a first of the providence of the control of the control of the con   | ivieuical License No., Medicalu of NPT No. (II                                                                                                    |
|                                                                                                    | we provided the second second se                                                                                                    | applicable) and select Specialty.                                                                                                    |
|                                                                                                    | analogicated                                                                                                    |                                                                                                    |
|                                                                                                    | Head with section of the local factories and the DCLA. Physician and provide the section of the section of the    |                                                                                                    |
|                                                                                                    | An marked and the second second                                                                                                    |                                                                                                    |
|                                                                                                    | Law Manual, for<br>and                                                                                                    |                                                                                                    |
|                                                                                                    | at and Re_birt Singer and I                                                                                                    |                                                                                                    |
| N<br>S                                                                                                    | Medical License No., Medicaid or NPI No. (if applical<br>Specialty and Email Address.                                                                                                    | ole),                                                                                                    |
| L                                                                                                    | Jse the 🌁 and 📟 buttons to add and delete rows.                                                                                                    |                                                                                                    |
| Wetree Victorian                                                                                                    | 14                                                                                                    | ben site augern                                                                                                    |
| and the second                                                                                                    | Test Martin Tel Martine, et. Mart (propi),                                                                                                    |                                                                                                    |
| and in the second second second second second second second second second second second second second second se                                                                                                    | te se alemandella,<br>anne desta otigazi () (a. 4 a.                                                                                                    |                                                                                                    |
| Transf (See                                                                                                    | Wipper work & interference and the initial party and the meaning primes processes, each and which any group (and in a known and and a first first or a known and a start of the transmission of the second start of the transmission of the second start of the transmission of the second start of the transmission of the second start of the transmission of the second start of the transmission of the second start of the transmission of the second start of the transmission of the second start of the transmission of the transmission of the transmissi   | and for some stage of the source of the source of the sour |
| Mary Country of Country                                                                                                    | tere con de la Calencia de La Calencia de La Calenc   |                                                                                                    |
| Constant and an and an and an a                                                                                                    | How well was an advancementation proving AB, M. M. An appropriate of the local devices providing statistics.<br>The statistic providing the proving system of the low of the statistic providing the statistic providing the statistic provide the statistic providing the statistic providing the stati |                                                                                                    |
| Contraction of the second                                                                                                    | Ann Terrind (2004) And Andrew Strategies (2004) Andrew Strategies (2004)                                                                                                    |                                                                                                    |
| BACK .                                                                                                    | And Busines and                                                                                                    |                                                                                                    |
|                                                                                                    | in larma (0.1000 pages with a                                                                                                    | The Electronic Signature Authority                                                                                                    |
|                                                                                                    | Burbaner Co.                                                                                                    | (Medical Director or Equivalent) must                                                                                                    |
|                                                                                                    | nt pro antipatente et cualente estatembiles e                                                                                                    | enter his/her email address as his/her                                                                                                    |
|                                                                                                    | Sense States and States and States                                                                                                    | electronic signature once the VEC                                                                                                    |
|                                                                                                    | advanced at the same of a line of the same of the same of the same space. (20) we adjoined to be same, which is play, he must get a barrier of the same                                                                                                    |                                                                                                    |
|                                                                                                    | Technic family increases                                                                                                    | application is complete (this section will                                                                                                    |
|                                                                                                    | Tax has characterized and an application                                                                                                    | be grayed-out until all forms are                                                                                                    |
|                                                                                                    |                                                                                                    | complete) This email must match email                                                                                                    |
|                                                                                                    | Intel Tare plane Tarenga                                                                                                    |                                                                                                    |
|                                                                                                    |                                                                                                    | address associated with account. If Rph ,                                                                                                    |
|                                                                                                    |                                                                                                    | a second signature will be required.                                                                                                    |
| Click SAVE                                                                                                    | once form is completed                                                                                                    |                                                                                                    |
|                                                                                                    | once form is completed.                                                                                                    |                                                                                                    |
|                                                                                                    |                                                                                                    |                                                                                                    |

# Federal VFC Provider Profile, DHEC 1145

| Wahee Without                                                                                                    |                                                                                                    |                                                                                                    | Ind you Hill Salah angen                                                                                                    |                                                                                 |
|----------------------------------------------------------------------------------------------------|----------------------------------------------------------------------------------------------------|----------------------------------------------------------------------------------------------------|----------------------------------------------------------------------------------------------------|---------------------------------------------------------------------------------|
| Community<br>and<br>Contractions                                                                                                    | Vaccines For Children (VFC) Enrolment<br>Index (p) 2009 2009                                                                                                    |                                                                                                    |                                                                                                    |                                                                                 |
| Constitution of the second second sec | Distante<br>Securitoria factoria                                                                                                    |                                                                                                    |                                                                                                    |                                                                                 |
|                                                                                                    | Emultiment Forms                                                                                                    | tan .                                                                                                    | Carpine                                                                                                    | ENROLLMENT STEP 3:                                                              |
| 17 San Sun Paper Sont Sparse<br>and San                                                                                                    | Constant Processing and Constant                                                                                                    | for the second second second                                                                                                    | and a second second sec | Click on FEDERAL VFC                                                            |
|                                                                                                    | in the set of the set of the set | Radio and a fact and a fact and a | ter invest<br>Ter invest<br>Hel Senter                                                                                                    | PROVIDER PROFILE ( DHEC<br>1145) to complete the<br>form                        |
|                                                                                                    | Extent VFC Environment Application                                                                                                    |                                                                                                    |                                                                                                    |                                                                                 |
|                                                                                                    | Produce all notifies the trademonie and and the act openin factor ICS again for<br>It is the positive specing factor ICS induced place which for ICSIC instances of                                                                                                    | an 'n Hanada Arywana ar na ny 'na' 75 an<br>Ionrel II II II a 167 21                                                                                                    |                                                                                                    |                                                                                 |
| Here "Comme                                                                                                    |                                                                                                    |                                                                                                    | at the second report                                                                                                    |                                                                                 |
| 2                                                                                                    | Herman<br>Kacamera far Dilabera (APC) Program Provider Forder Form<br>Month an annan arthogram for the second of Dates 17 Japaneters water for biological                                                                                                    | enerfisjent) i fremine 2000e never føyet i fremeringe korg fre                                                                                                    | na pa                                                                                                    |                                                                                 |
| neritetti.<br>Mail Mala Sang                                                                                                    | We finally faith the standard                                                                                                    |                                                                                                    |                                                                                                    |                                                                                 |
| Terr Distance (Cold                                                                                                    | ter letter<br>Terjuter (Tab)                                                                                                    |                                                                                                    |                                                                                                    |                                                                                 |
| tarah semperatur<br>bark 2012<br>gan Changi bag bark 1<br>M                                                                                                    | a an<br>m han ]<br>b Brac                                                                                                    |                                                                                                    |                                                                                                    | Most information is pre -<br>populated. Please complete<br>field as applicable. |
|                                                                                                    | Tagnaniti<br>Tagnaniti<br>Fakilas addresity or                                                                                                    |                                                                                                    |                                                                                                    | Select Facility Type.                                                           |
|                                                                                                    | Such the                                                                                                    |                                                                                                    |                                                                                                    |                                                                                 |
|                                                                                                    | hitle AEDIORCIANIBATIA B                                                                                                    |                                                                                                    |                                                                                                    |                                                                                 |
|                                                                                                    | (konstant)                                                                                                    |                                                                                                    |                                                                                                    |                                                                                 |
|                                                                                                    | F 449 Second and 2 Secondary                                                                                                    |                                                                                                    |                                                                                                    |                                                                                 |

Openal David David Peterleni Only open7. Migning company contains a gale \$2.24

Industributing & West Descript, "Advance-Bacaket

the Status (New Sylve Sector while 200

|                                                                                                    | Textus There                                                                                                    | H                                                           | Health departments and pediatricians must                                                                                                    |
|----------------------------------------------------------------------------------------------------|----------------------------------------------------------------------------------------------------|-------------------------------------------------------------|----------------------------------------------------------------------------------------------------|
|                                                                                                    | 2 A UP Semanal same # the last room                                                                                                    |                                                             | select All ACIP Recommended Vaccine                                                                                                    |
|                                                                                                    | * <u>South Program before a power had no server of diversionality be in the processed and a positive of the processes are consistent or processes are consistent or proceses are consistent or proces</u> | er anneler Merchin per<br>Kranneler met der syntakter auche |                                                                                                    |
| -                                                                                                    | Sectors Test Leaf Test                                                                                                    |                                                             |                                                                                                    |
| No. DOLLAR                                                                                                    | Dry Deets Deets De Ori-                                                                                                    | in .                                                        | Specialty providers who serve                                                                                                    |
| mitaat na                                                                                                    | Descripte Diff. Description Dis 1                                                                                                    | lipite                                                      | a defined population due to the pract                                                                                                    |
| Supervised in the local division in the local division in the loca                                                                                                    | Drail                                                                                                    |                                                             | specialty or a specific age group withi                                                                                                    |
| and sold and sold and sold and sold and sold and sold and sold and sold and sold and sold and sold and sold and                                                                                                    |                                                                                                    |                                                             | the general population of children age                                                                                                    |
|                                                                                                    | Pressioned In each Interface of an electrical sector delight ADP Internet Interface                                                                                                    |                                                             | 0-18 may select <b>Offers Select Vaccine</b>                                                                                                    |
| 100.000                                                                                                    | Nam Nam holt                                                                                                    |                                                             | and indicate vaccines to be offered                                                                                                    |
|                                                                                                    | Specialty providers who serve a define<br>must specify a reason why the practice<br>offering all ACIP Recommended Vaccin                                                                                                    | d population<br>will not be<br>es.                          |                                                                                                    |
| Times                                                                                                    | Specialty providers who serve a define<br>must specify a reason why the practice<br>offering all ACIP Recommended Vaccin                                                                                                    | d population<br>e will not be<br>es.                        |                                                                                                    |
| 15millioni                                                                                                    | Specialty providers who serve a define<br>must specify a reason why the practice<br>offering all ACIP Recommended Vaccin                                                                                                    | d population<br>e will not be<br>es.                        |                                                                                                    |
| 12adawd                                                                                                    | Specialty providers who serve a define<br>must specify a reason why the practice<br>offering all ACIP Recommended Vaccin                                                                                                    | d population<br>e will not be<br>es.                        |                                                                                                    |
| 12million                                                                                                    | Specialty providers who serve a define<br>must specify a reason why the practice<br>offering all ACIP Recommended Vaccin                                                                                                    | d population<br>e will not be<br>es.                        |                                                                                                    |
| 1.2mment                                                                                                    | Specialty providers who serve a define<br>must specify a reason why the practice<br>offering all ACIP Recommended Vaccin                                                                                                    | d population<br>e will not be<br>es.                        | Enter all days and times vaccin                                                                                                    |
| Tomorea and a second and a second and a second and a second and a second and a second and a second and a second and a second and a second a second and a second a second a sec                                                                                                    | Specialty providers who serve a define<br>must specify a reason why the practice<br>offering all ACIP Recommended Vaccin                                                                                                    | d population<br>e will not be<br>es.                        | Enter all days and times vaccin<br>may be received.                                                                                                    |
| Trans<br>American Mariana<br>American Mariana                                                                                                    | Specialty providers who serve a define<br>must specify a reason why the practice<br>offering all ACIP Recommended Vaccin                                                                                                    | d population<br>e will not be<br>es.                        | Enter all days and times vaccine<br>may be received.                                                                                                    |
| Tableset<br>Apresid Statistics<br>Apresid Statistics<br>Apresid Apresid<br>Apresid Apresid<br>Apresid Apresid<br>Apresid Apresid<br>Apresid Apresid<br>Apresid Apresid<br>Apresid Apresid<br>Apresid Apresid<br>Apresid Apresid<br>Apresid Apresid<br>Apresid Apresid<br>Apresid<br>Apresid Apresid<br>Apresid<br>Apresi                                                                                                    | Specialty providers who serve a define<br>must specify a reason why the practice<br>offering all ACIP Recommended Vaccin                                                                                                    | d population<br>e will not be<br>es.                        | Enter all days and times vaccing may be received.<br>No delivery on this day must                                                                        |
| Statement<br>Types<br>Aparent Association<br>Associations<br>Associations<br>Associat                                                                                                    | Specialty providers who serve a define<br>must specify a reason why the practice<br>offering all ACIP Recommended Vaccin                                                                                                    | d population<br>e will not be<br>es.                        | Enter all days and times vaccing may be received.<br>No delivery on this day must be unchecked to enter times for                                        |
| Standard<br>Second<br>Second | Specialty providers who serve a define<br>must specify a reason why the practice<br>offering all ACIP Recommended Vaccin                                                                                                    | d population<br>e will not be<br>es.                        | Enter all days and times vaccing<br>may be received.<br><b>No delivery on this day</b> must<br>be unchecked to enter times for<br>morning and afternoon. |

Immunization Registry users who manually enter data on administered vaccines and the patient's vaccine eligibility may obtain data for the most recent twelve (12) month period of use via the **REPORTS** tab.

| tion Pres                                                                                                    | dah Propubliker                                        |                                |                                     |                     |                                                                                                    |
|----------------------------------------------------------------------------------------------------|--------------------------------------------------------|--------------------------------|-------------------------------------|---------------------|----------------------------------------------------------------------------------------------------|
| Profile<br>control                                                                                                    | Magnaterianal in Johnson<br>and Tarl Comp (64) decreed | ning burning<br>the ray of the | Contractions<br>and an intervention | Andreas and a       | na anal inisian dur bit, happen (to ask that the set of a sub-the set of a sub-the set of a set of the set |
| <ol> <li>40</li> </ol>                                                                                                    | Contractor Colonian                                    | formanie)                      |                                     | to landare          |                                                                                                    |
| and the second second s |                                                        | (This                          | 10.000                              | (trian)             | 35 C                                                                                                    |
|                                                                                                    | - New                                                  |                                |                                     |                     | 46                                                                                                    |
|                                                                                                    | t reserve t                                            |                                |                                     |                     | 8.                                                                                                    |
| Charles Property in the local data                                                                                                    | e etherilati kelo                                      |                                |                                     |                     | 45                                                                                                    |
| Name (Samples Samples) Statements                                                                                                    | entre 1903 et a parter                                 |                                |                                     |                     | *                                                                                                    |
| re-landstyrest 104                                                                                                    | 41C                                                    |                                |                                     | A                   | 41.                                                                                                    |
| ALC: NO.                                                                                                    | Decemberate Campune                                    | Parallel and                   | viveina IIC la                      | ineripidaj Calaporp | 162                                                                                                    |
| in in the second second second second second second second second second second second second second second se                                                                                                    |                                                        | 1114                           | of parts                            | 14/ bea             | 14                                                                                                    |
|                                                                                                    | proty phyladic research<br>arithmy                     |                                |                                     |                     | *                                                                                                    |
| -                                                                                                    |                                                        |                                |                                     |                     |                                                                                                    |
| 1.14                                                                                                    |                                                        |                                |                                     |                     | 17                                                                                                    |
| 1744                                                                                                    | and the second                                         |                                | 1                                   | ÷.                  |                                                                                                    |
| 7/64                                                                                                    | and a parameter of the                                 |                                | 12 C                                | 1¥.                 | E.                                                                                                    |

Completion of the Provider Population section is the next section. Re-enrolling provider's information must be based on <u>actual data</u> and not estimations. New VFC providers must use benchmarking as the type of data to determine eligibility.

Benchmarking defined as a point of reference from which measurements may be made. Sources of benchmarking data may come from US Census Bureau or the provider's business plan.

Provider Population for the previous 12 months must be reported for the number of children who receive vaccinations at your facility by age group by eligibility category.

A number must be entered in each field. Enter "0" as appropriate.

Click on desired report:

Annual VFC Provider Profile Data – The 3 Year Provider Profile Report (DHEC 1145) may also be selected to retrieve the last 3 years of profile data entered by the provider.

OR Annual Registry Data – Report shows the most recent, consecutive 12 month time period

Once report is generated, click on **PRINT (open in new window)**.

| Martec Victorian                                           |             | tel ten 1023rite værkter |
|------------------------------------------------------------|-------------|--------------------------|
| Taffilatur<br>146<br>Ann<br>FraitDisis Malas<br>martiga (a | VFC Reports |                          |

Unfortunately, South Carolina Immunization Registry users who submit data via HL7 will not be able to use this report to assist in the completion of the Provider Profile since electronic health records (EHR) document eligibility at the patient level. VFC requires eligibility at the vaccine level.

| Water Water                                                                                                    |                                                                                                    |                                                                                                    |                 |                                                                                                    |                       |                                                                                                    |        |                               |
|----------------------------------------------------------------------------------------------------|----------------------------------------------------------------------------------------------------|----------------------------------------------------------------------------------------------------|-----------------|----------------------------------------------------------------------------------------------------|-----------------------|----------------------------------------------------------------------------------------------------|--------|-------------------------------|
| Annalisme                                                                                                    | She have not the set of the set                                                                                                    |                                                                                                    |                 | 201                                                                                                    | 1.1                   |                                                                                                    |        |                               |
|                                                                                                    | Al American Construction on Con-                                                                                                    |                                                                                                    |                 |                                                                                                    |                       |                                                                                                    |        |                               |
| Tr Bashani                                                                                                    | 1. S. 1. C. 1. S. 1. S. |                                                                                                    |                 |                                                                                                    |                       |                                                                                                    |        |                               |
| and the second second se | TUBAL BOBLING                                                                                                    | - F.                                                                                                    | 4               |                                                                                                    |                       |                                                                                                    |        |                               |
|                                                                                                    | NUM PUBBLIC AN INFORMATION OF THE PUBLIC OF THE PUBLIC OF |                                                                                                    | 1               | 24                                                                                                    | 14                    |                                                                                                    |        |                               |
| Constitution in constitution                                                                                                    | Trademander in der Berner bei bertitten<br>Demagn an President, Dauther President Steren an<br>Demag anderer sond an Uterer                                                                                                    | COLUMN                                                                                                    |                 |                                                                                                    | an internet and       | na an an an an ann an an an an an an an                                                                                                    |        |                               |
| ETABLE PT Davis rule 2012                                                                                                    | New processor is complete as one                                                                                                    | the state of the state of the s |                 | in second the price of                                                                                                    | angest density frames | er i felfe i vers forståller er ekselgerigtende openet forse rener første som forset av er er er er er er er er<br>Er forstat var atterfolgt i forse forset rener av er er er er er er er er er er er er er                                                                                                    | ery to |                               |
| n Carl Lands (and Marginal IV<br>State Access (Marginal IV)                                                                                                    | To the incompany local sector<br>mean recentlying a strike a real<br>feature range again real and                                                                                                    |                                                                                                    | ing Children of |                                                                                                    |                       | The P strain processing theory interface of a strain processing and a strain processing of a strain processing of the strain processing theory and the strain processing of the strain processing of the strain processing |        |                               |
| Linear of Parcel and Society                                                                                                    | Type Of Seas Lawel To Determin                                                                                                    | n Printle Page                                                                                                    | -               | in the second second seco |                       |                                                                                                    |        | Enter Type of Data Used to    |
| C. C. Sale result inspections,                                                                                                    | CA Berlinstern                                                                                                    | Chiene                                                                                                    | i (inter linis  | Click                                                                                                    | our Advectment Same   | Out investment the Category                                                                                                    |        | Determine Provider Population |
| Transfer in Lat.                                                                                                    | Cr mayber                                                                                                    |                                                                                                    |                 |                                                                                                    |                       |                                                                                                    |        | (choose all that apply).      |
| 910 M                                                                                                    |                                                                                                    |                                                                                                    |                 |                                                                                                    |                       |                                                                                                    |        |                               |
|                                                                                                    | Col president                                                                                                    |                                                                                                    |                 |                                                                                                    |                       |                                                                                                    |        |                               |
|                                                                                                    | Squares.                                                                                                    |                                                                                                    |                 |                                                                                                    |                       |                                                                                                    |        |                               |
|                                                                                                    | Stal offerer of person comprehen-                                                                                                    | 10. C                                                                                                    |                 |                                                                                                    |                       |                                                                                                    |        |                               |
|                                                                                                    | Peer lians of person completing the                                                                                                    |                                                                                                    |                 |                                                                                                    |                       |                                                                                                    |        |                               |
|                                                                                                    | 100                                                                                                    |                                                                                                    |                 |                                                                                                    |                       |                                                                                                    |        |                               |
|                                                                                                    | had .                                                                                                    |                                                                                                    |                 |                                                                                                    |                       |                                                                                                    |        |                               |
|                                                                                                    |                                                                                                    |                                                                                                    |                 |                                                                                                    |                       |                                                                                                    |        |                               |
|                                                                                                    |                                                                                                    |                                                                                                    |                 |                                                                                                    |                       |                                                                                                    |        |                               |
| ECA                                                                                                    | //                                                                                                    |                                                                                                    | • 4             |                                                                                                    |                       |                                                                                                    |        |                               |
| ESA must ei                                                                                                    | nter his/hei                                                                                                    | indi                                                                                                    | vidu            | ai Em                                                                                                    | all ad                | dress as signature and                                                                                                    |        |                               |
| enter name                                                                                                    |                                                                                                    |                                                                                                    |                 |                                                                                                    |                       |                                                                                                    |        |                               |
| After comp                                                                                                    | lating tha a                                                                                                    | ntira                                                                                                    | for             | n clic                                                                                                    | L SAV                 | 'F                                                                                                    |        |                               |

## VFC Vaccine Management & Disaster Recovery Plan, (DHEC 1225)

| Wahee Mannes                                                                                                    |                                                                                                    |                                                                                                    | 2.12                                                                                                    |                            |
|----------------------------------------------------------------------------------------------------|----------------------------------------------------------------------------------------------------|----------------------------------------------------------------------------------------------------|----------------------------------------------------------------------------------------------------|----------------------------|
| artinana<br>art<br>Cluibai                                                                                                    | Vaccenses For Children (VFC) Enrolment<br>tealmentas sector years                                                                                                    |                                                                                                    |                                                                                                    |                            |
|                                                                                                    | Despela                                                                                                    |                                                                                                    |                                                                                                    |                            |
| Conference on Dec. (1)                                                                                                    | Enolmant Forms                                                                                                    |                                                                                                    |                                                                                                    |                            |
| ( high state in the second second sec                                                                                                    | The second second secon                                                                                                    | The large set of the large set of the la | formation of the second second | tor selecto<br>Til selecto |
|                                                                                                    | Contraction of the second second sec<br>second second second second second second second second second second second second second second second second second second second second second second second second second second second second second second second second second sec                                                                                                    | The formation and the constant<br>The formation and the constant<br>the formation and and constant                                                                                                    | n Selarged<br>Nelsone                                                                                                    |                            |
|                                                                                                    | Sand VC Fortherd Antonia                                                                                                    |                                                                                                    | . Ar benner                                                                                                    |                            |
|                                                                                                    | The second test in the second second se                                                                                                    |                                                                                                    |                                                                                                    |                            |
|                                                                                                    | Name of some division of the same law of the same                                                                                                    | Star Freid als with Maling stream little war was until Trade                                                                                                    | r/Carlo                                                                                                    |                            |
|                                                                                                    | Type have greater regarding framed PC Tradeware down index for \$2.0000 movement Trade                                                                                                    | water and a state of a set                                                                                                    |                                                                                                    |                            |
| Schee *******                                                                                                    | Approxyment opening famil <sup>1973</sup> Indexe dam index for CINC Income Tap                                                                                                    | era bit sekini ja jukist akt                                                                                                    | -                                                                                                    | his manual ad              |
| the mount                                                                                                    | Api ka pana mang kad PE bahar pana dalah CBE kaman Tan<br>Unga penang kang kang kang kang kang kang kang                                                                                                    | valdening valen ap                                                                                                    | -                                                                                                    | New The Network and        |
| Cohec Tomana                                                                                                    | Aparton parante quality fault PC holone para redarks (CBIC income Tan<br>(Comp.) (Nonp.) (Nonp.) (Nonp.)<br>Nonp.                                                                                                    | valitiiniini (viikiitaa)                                                                                                    |                                                                                                    | New Test Network and       |
| faher <sup>archester</sup>                                                                                                    | (*) printer present quinty fand *** Indexe dans index for 1002 invessor them<br>L Course (Menador & Van et Courses)<br>Newsy<br>Newsy<br>Newsy                                                                                                    | estilation ( estilation of )                                                                                                    | -                                                                                                    | New TEXT Indian and        |
| chec <sup>PCINNENT</sup>                                                                                                    | ( Type for your even and any first of the Theorem States in order for C Theorem Theorem<br>L Connect (Honoration for States or Constitutions)<br>Property<br>Property<br>Tage States<br>Tage States                                                                                                    | -additional of additional                                                                                                    | -                                                                                                    | New Trainwood and          |
| Chec <sup>PECONDUCT</sup>                                                                                                    | (*) processed upper land *** Indexe data index for CINC increases the<br>Composition of Vision Continents<br>France<br>New No. No. No.<br>Tan No.<br>Sur Proc. 2020222                                                                                                    | -additional of additional                                                                                                    |                                                                                                    | New YEST, New Yest         |
| Achec <sup>201</sup> (minut<br>science<br>science<br>add Science Science<br>and Science Science (SS) (Science<br>and Science Science (SS) (Science<br>and Science Science (SS) (Science)                                                                                                    | (*) processed upper from the first output of the first output of t                                                                                                    | -additional of edition and                                                                                                    |                                                                                                    | New YES, Northern and      |
|                                                                                                    | Processed regards from the formation of the Control of the Control                                                                                                    | -additional of a data of a data of a data of a data of a data of a data of a data of a data of a data of a data                                                                                                    | 2000<br>                                                                                                    | New YES, hereit and        |
|                                                                                                    | (*) pri tara penanta quanta fi landi H <sup>22</sup> Traduce dana inder di C TACE invessore il tara<br>L'Energi (Monalità da Vancia Finalmente)<br>Primero<br>Primero<br>Prime | -additional of a data of a data of a data of a data of a data of a data of a data of a data of a data of a data                                                                                                    |                                                                                                    | New TEELTorine and         |
| Check Protocology<br>Check Protocology<br>Protocology<br>Protoc                                                                                                    | If you have required young from the Problem interview of the CDNC increases the Problem       It Composition for Names       Name       Name                                                                                                    | -additional of a data of a data of a data of a data of a data of a data of a data of a data of a data of a data                                                                                                    |                                                                                                    |                            |
| Concertainteen                                                                                                    | Providence and an and a second second                                                                                                    | -additionaling - addition and                                                                                                    |                                                                                                    |                            |
| And and a second second                                                                                                    | Providence and an and a second second                                                                                                    | -additionality - obcits and                                                                                                    |                                                                                                    |                            |
| Concertifications                                                                                                    | Provide a second second and second and the CDMC increases the second and the CDMC increases the second and the CDMC increases the second and the CDMC increases the second and the CDMC increases the second and the SDMC increases the second and the SDMC increases the second and the second and the second                                                                                                    | -additionaling - addition and                                                                                                    |                                                                                                    |                            |
| Concentration                                                                                                    | If you can you want by load IPT in datase is also what is of TIME in second at the IPT INTERNATION       If Comparison to Vector (Commune)       Name       Name       Name (Second IPT)       Name (Second IPT)   <                                                                                                    |                                                                                                    |                                                                                                    |                            |
| Concertainteen                                                                                                    | If you have seeming load IPT holes are added to IT DMC increases they       If Comparison to Section Constraints       If Amage       Name       Name </td <td>-additionaling - obtain and</td> <td></td> <td></td>                                                                                                    | -additionaling - obtain and                                                                                                    |                                                                                                    |                            |
| And a constraint<br>And a constraint<br>And a constr                                                                                                    | Provide a second and a second a second a for C DAC invesses the associated as of C DAC invesses the associated as of C DAC invescoited as of C DAC invescoited as of C DAC inv                                                                                                    |                                                                                                    |                                                                                                    |                            |
| Concertorium                                                                                                    | If you can any even of young loads it? The datase is as index to it? The? Invessor The original it?       If Craner Homatine Is Varies Constitution       Name       Name You       Name You                                                                                                    |                                                                                                    |                                                                                                    |                            |
| Concentration                                                                                                    | Image: second second                                                                                                    | And Charles and Charles and Charle                                                                                                    | Ed Ana Kain                                                                                                    | 6er 1121.10148. ed         |
| Victor Victoriana<br>Anti-<br>Anti-<br>Anti | If you can you want by load if it is not as a value is of the C. DeC. In research the C. DeC.       If Comparison of the Section Communities       France       Name       Name       All Comparison of the Section Communities       Section of the Section Communities       Name       Section of the Section Communities       Section of the Section Communities       Section of the Section of the Section Communities       Section of the Section of the Se                                                                                                    | Ant strappe                                                                                                    | Rad Area Kasian<br>12 Service                                                                                                    | like PTC linearies and     |

| e<br>et                                                                                                    | hartoog hartoo          | e ante | tir. | in her            |                                   |  |
|----------------------------------------------------------------------------------------------------|-------------------------|--------|------|-------------------|-----------------------------------|--|
| -                                                                                                    |                         |        |      |                   |                                   |  |
| Productionspectral (PD) 114                                                                                                    | kines Review            | e 8414 | u.   | 2a ha             | 20                                |  |
| to the first to the second second secon | and some second in such |        |      | fin rejevent he h | an damand is un out annun commune |  |
| C frank ( Lable Innova )                                                                                                    | laringe ketta           | e acha | tr   | line Prov         | (b)                               |  |

Continue to complete the sections for:

- Contacts for restoring electrical power in the event of a power failure
- Contacts for refrigeration repair and emergency maintenance.

Note: A second group of entry fields is available if needed but an entry is not required.

Person completing the form must click each **Agree** □.

| Wehec ******                                                                                                    |                                                                                                    | the last off being adjuster.    |
|----------------------------------------------------------------------------------------------------|----------------------------------------------------------------------------------------------------|---------------------------------|
| Constraints of the second second seco | PAIL Tracket Besign exclusioning           Painting           Painting     <                                                                                                    | Ind. Ann. CE Series angleses.cr |
|                                                                                                    | <ul> <li>Some and a software of the software and a plane in the software of the software and the software of the software plane and software of the software plane and software of the software plane and software of the software plane and software of the software of the software of t</li></ul> |                                 |

### SC DHEC SCIAPPS

| Vidnec ********                                                                                                    | 14                                                                                                    | the set of the set of |
|----------------------------------------------------------------------------------------------------|----------------------------------------------------------------------------------------------------|----------------------------------------------------------------------------------------------------|
| - Children                                                                                                    | Table Services (P) Theorem 18 Tab Te                                                                                                    |                                                                                                    |
| VC Fordered                                                                                                    | Cripper et al la Mitunal et futurisation de Reconstant con de sensing of Childran Landon, sont la persona et la Falsance VC-Republic<br>Rei Rei Nei Sensina Rei Nei Nei Sensina Rei Nei Sensina Rei Rei Nei Sensina Rei Rei Nei Sensina Rei Nei Sensina Rei Nei Sensina Rei Nei Sensina Rei Nei Sensina Rei Nei Sensina Rei Nei Sensina Rei Nei Sensina Rei Nei Sensina Rei Nei Sensina Rei Nei Sensi<br>Rei Rei Nei Sensina Rei Rei Nei Sensina Rei Rei Rei Rei Rei Nei Sensina Rei Rei Rei Nei Sensina Rei Rei Rei Nei Sensina Rei Rei Nei S                                                                                                    | When completing the                                                                                                    |
| Contraction and                                                                                                    | entrement of the second second s                                                                                                    | (DDL) section:                                                                                                    |
|                                                                                                    |                                                                                                    | Press 🗔 to add a row.                                                                                                    |
|                                                                                                    |                                                                                                    | Press to delete a row.                                                                                                    |
| Enter all ce                                                                                                    | ertificates of calibration for DDL(s) used to                                                                                                    |                                                                                                    |
| monitor v                                                                                                    | rc/state vaccine.                                                                                                    |                                                                                                    |
| Upload on                                                                                                    | e certificate of calibration for each unit using the                                                                                                    |                                                                                                    |
| 3. Do not s                                                                                                    | send certificates of calibration to the Immuniza                                                                                                    | tion                                                                                                    |
| Division.                                                                                                    |                                                                                                    |                                                                                                    |
|                                                                                                    |                                                                                                    |                                                                                                    |
| Wohec *******                                                                                                    |                                                                                                    | Test, Seen, 1979, Andread                                                                                                    |
| Concession of                                                                                                    | A. The Distance theory of the first guarant contains in following.                                                                                                    | The provider will indicate                                                                                                    |
| the landsmark                                                                                                    | 1. Jan Print Network provincia ana popularity for<br>preparado Anti Stangantego ana tana di Nari wanti ana.<br>energenza: Ekologia yana terteri terito materia.                                                                                                    | the Disaster Recovery Plan                                                                                                    |
| manifestaria -                                                                                                    | incluse a singleton watter calification form of games<br>them takens                                                                                                    | for the practice. The plan                                                                                                    |
| And a state of the state of the                                                                                                    | Excellent the will assume the second assume the                                                                                                    | should outling the store                                                                                                    |
|                                                                                                    | namin maing atteries, socializations contrar unless<br>sections and to research with social of challent ().                                                                                                    |                                                                                                    |
| All and a second second                                                                                                    |                                                                                                    | should outline the steps                                                                                                    |
| Land Provide Stations                                                                                                    | 1. Veri Provanjegovani vlih u slihu stranjego<br>(derbi vanit povis), kat foravnije vorime)<br>41 na minut (2005)                                                                                                    | staff should follow in the event of a disaster.                                                                                                    |
| A man of the same field of the same<br>same<br>and the same same same same<br>and the same same same same<br>and the same same same same<br>and the same same same same<br>and the same same same same<br>and the same same same same<br>and the same same same same<br>and the same same same same<br>and the same same same same<br>and the same same same same<br>and the same same same same<br>and the same same same same<br>and the same same same same same<br>and the same same same same same<br>and the same same same same same same<br>and the same same same same same same<br>and the same same same same same same<br>and the same same same same same same same sam                                                                                                    | 1. verie the increasing colour will be antibilite antibility antibility antibility antibility and the increasing of the increasing colours of the increasing colours of t                                                                                                    | should outline the steps<br>staff should follow in the<br>event of a disaster.<br>A response of "Yes" or                                                                                                    |
| In and its same table post<br>and<br>a local table base transmission<br>and a local base transmission<br>and a local base transmissi                   | 1. ves te inzusegis za e di sudde a strangel<br>dette una La poso di sudde a strangel<br>4. teresti poso di sudde a strangel<br>dette menogi poso di<br>bernanci poso di sudde di sudde anticità di<br>dette una di sudde di sudde di sudde di<br>dette di sudde di sudde di sudde di sudde di<br>dette di sudde di sudde di sudde di sudde di sudde di<br>dette di sudde di sudde di sudde di sudde di<br>dette di sudde di sudde di sudde di sudde di sudde di<br>dette di sudde di sudde di sudde di sudde di sudde di sudde di<br>dette di sudde di sudde di sudde di sudde di sudde di sudde di sudde di<br>dette di sudde di sudde di                                                                      | should outline the steps<br>staff should follow in the<br>event of a disaster.<br>A response of "Yes" or<br>"No" is not an acceptable                                                                                                    |
| A land of the same fields (see<br>and)<br>A land (see a land of the same field<br>and (see a same field) (see a same<br>best (see a same field))<br>A land (see a same field)<br>A land (see a same field)<br>A land (see a same | 1. ves te scarage poste ste o te andre angelen e venerel der te same poste poste poste service e de terminatione e de terminatione e de t                                                                                                    | A response of "Yes" or<br>"No" is not an acceptable<br>response.                                                                                                    |
| A long transmission for an an an an an an an an an an an an an                                                                                                    | 1. veli te oppanjagen provincij de native analjelje in oppanjage<br>gester unite zaveza je oppanjage metode omnomited. Uditeren<br>de tra manneng oppanjage terester en oppanjage in oppanjage<br>de tra manneng oppanjage terester en oppanjage in oppanjage<br>de tra de terester in oppanjage in oppanjage in oppanjage in oppanjage<br>en oppanjage in oppanjage in oppan                                                                                                    | should outline the steps<br>staff should follow in the<br>event of a disaster.<br>A response of "Yes" or<br>"No" is not an acceptable<br>response.                                                                                                    |
| A long to want him out and the long to the long to the                                                                                                    | Series The society posterior with a collect an transport<br>generic struct a control () and many winghows nominant<br>d that many processing () and many winghows nominant<br>d that many processing processing that the society of the<br>devent series and the society processing and the society of<br>series (). Devent the processing of the society of<br>the society of the society of the society of<br>the society of the society of the society of<br>the society of the society of the society of<br>society of the society of the society of the<br>society of the society of the society of the<br>society of the society of the society of<br>society of the society of the society of the society of<br>society of the society of the society of the society of the society of<br>society of the society of the society of the society of<br>society of the society of th | should outline the steps<br>staff should follow in the<br>event of a disaster.<br>A response of "Yes" or<br>"No" is not an acceptable<br>response.<br>Refer to <u>CDC Vaccine</u>                                                                                                    |
| And the design of the design of the design o                                                                                                    | 1. view the incomposition with incident an imaginal<br>general with an initial (control)         1. view the incomposition with an initial and an initial (control)         1. view the incomposition with an initial initial and an initial (control)         1. view the incomposition with an initial initial and an initial (control)         1. view the initial initial initial initial and an initial initial initininitial initinitial initial initial initial initial ini                                                                                                    | Should outline the steps<br>staff should follow in the<br>event of a disaster.<br>A response of "Yes" or<br>"No" is not an acceptable<br>response.<br>Refer to <u>CDC Vaccine</u><br><u>Storage and Handling</u>                                                                                                    |
| In the second second se                                                                                                    | 1. view the increasing costs in which is called a transport device increasing of the called a transport device increasing of the called a transport of the increasing of the called a transport of the increasing of the called a transport of the increasing of the called a transport of the increasing of the called a transport of the increasing of the called a transport of the increasing of the called a transport of the increasing of the called a transport of the increasing of the called a transport of the increasing of the increasing of                                                                                                    | Should outline the steps<br>staff should follow in the<br>event of a disaster.<br>A response of "Yes" or<br>"No" is not an acceptable<br>response.<br>Refer to <u>CDC Vaccine</u><br><u>Storage and Handling</u><br><u>Toolki t</u> for guidance.                                                                                                    |

Help Desk • 866-439-4082 • sciregistry@dhec.sc.gov

# Federal VFC Patient Eligibility Screening Record (DHEC 1146)

| I control in the second second sec                     | C Timmer                                                                                                    |                              |                                                                                                    |                                                                                                    |                                                                                                    |                                                                                                    |                                                                                                    |                                                                                                    |                    |                                                     |                                                                                             |                                                             |          |
|----------------------------------------------------------------------------------------------------|----------------------------------------------------------------------------------------------------|------------------------------|----------------------------------------------------------------------------------------------------|----------------------------------------------------------------------------------------------------|----------------------------------------------------------------------------------------------------|----------------------------------------------------------------------------------------------------|----------------------------------------------------------------------------------------------------|----------------------------------------------------------------------------------------------------|--------------------|-----------------------------------------------------|---------------------------------------------------------------------------------------------|-------------------------------------------------------------|----------|
| Improve the set of the set of                      |                                                                                                    | Variant Ta                   | Children WERLS                                                                                                    | in lines i                                                                                                    |                                                                                                    |                                                                                                    |                                                                                                    |                                                                                                    |                    |                                                     |                                                                                             |                                                             |          |
| Image: A contract of the second of the second of the se                     |                                                                                                    | VIRCENDS FO                  | Children (VPG) E                                                                                                    | FORDERA                                                                                                    |                                                                                                    |                                                                                                    |                                                                                                    |                                                                                                    |                    |                                                     |                                                                                             |                                                             |          |
| <ul> <li>Implementation of the second second se</li></ul>            |                                                                                                    | Canal Palac Terrora          |                                                                                                    |                                                                                                    |                                                                                                    |                                                                                                    |                                                                                                    |                                                                                                    |                    |                                                     |                                                                                             |                                                             |          |
| An weight of the set of the se                     |                                                                                                    | l mart                       |                                                                                                    |                                                                                                    |                                                                                                    |                                                                                                    |                                                                                                    |                                                                                                    |                    |                                                     |                                                                                             |                                                             |          |
| <form><ul> <li>And the state of the state of</li></ul></form> |                                                                                                    | map (non-last)               | -                                                                                                    |                                                                                                    |                                                                                                    |                                                                                                    |                                                                                                    |                                                                                                    |                    |                                                     |                                                                                             |                                                             |          |
| Bit with with with with with with with wi                                                                                                    | August 1993 (1993)                                                                                                    | and the second               |                                                                                                    |                                                                                                    |                                                                                                    |                                                                                                    |                                                                                                    |                                                                                                    |                    |                                                     |                                                                                             |                                                             |          |
| And the first of the first of the first o                     | Aurilan in                                                                                                    | England, Fare                |                                                                                                    |                                                                                                    |                                                                                                    |                                                                                                    |                                                                                                    |                                                                                                    |                    |                                                     |                                                                                             |                                                             |          |
| <ul> <li>In the second second sec</li></ul>            | And Designation in cases                                                                                                    | 100                          |                                                                                                    |                                                                                                    |                                                                                                    |                                                                                                    | (manual states)                                                                                                    |                                                                                                    |                    |                                                     |                                                                                             |                                                             |          |
| <ul> <li>         Image: the state of the state of</li></ul>               | State State State                                                                                                    | STATE OF LOT                 | -                                                                                                    |                                                                                                    | - Auto                                                                                                    |                                                                                                    | representa                                                                                                    | and the second second s                                                                                                    |                    |                                                     |                                                                                             |                                                             |          |
| Image: Image:                                                 |                                                                                                    | Street of Female             | -110-1                                                                                                    |                                                                                                    |                                                                                                    |                                                                                                    | ******                                                                                                    | 1 SHERE                                                                                                    |                    |                                                     |                                                                                             |                                                             |          |
| Image: Section of the section of the section of th                                                 | -                                                                                                    | distances in a               | Street Street Street                                                                                                    | AND IN                                                                                                    | - State                                                                                                    | COLUMN COMME                                                                                                    | , papiness                                                                                                    | i unprint                                                                                                    |                    |                                                     | ENROL                                                                                       | LMENTST                                                     | EP 5:    |
| Dick on FEDERAL VFC      PATIENT ELIGIBILITY     SCREENING RECORD phere     146) to complete.     Screening Record phere     146) to complete.     Screening Record phere     146)     to complete.     Screening Record phere     146)     to complete.     Screening Record phere     146)     to complete.     Screening Record phere     146)     to complete.     Screening Record phere     146)     Screening Record phere     146)     Screening Record phere     146     Screening Record phere     146     Scr                           |                                                                                                    | Care Const                   | and himself of the                                                                                                    |                                                                                                    | 040                                                                                                    | The Development Contract                                                                                                    | Re Symmetrie                                                                                                    |                                                                                                    |                    |                                                     |                                                                                             |                                                             | <u> </u> |
| Characterize control of the second of the second of t                       |                                                                                                    | Taken PETRONN                | and the second second                                                                                                    |                                                                                                    |                                                                                                    |                                                                                                    | and the state of                                                                                                    |                                                                                                    |                    |                                                     | Clicko                                                                                      |                                                             | VEC      |
| PATERNE ELIGIBILITY<br>SCREENING RECORD (phr<br>116) to complete.                                                                                                    |                                                                                                    | settless list als            |                                                                                                    |                                                                                                    |                                                                                                    |                                                                                                    |                                                                                                    |                                                                                                    |                    |                                                     |                                                                                             |                                                             | VFC      |
| <form>Screening Record public for complete in the first sector and the sector and the sector and t</form>         |                                                                                                    | Transfer to                  |                                                                                                    |                                                                                                    |                                                                                                    |                                                                                                    |                                                                                                    |                                                                                                    |                    |                                                     | PATIEN                                                                                      | NT ELIGIBIL                                                 | .ITY     |
| In the provide of the provide of                      |                                                                                                    | Andread Summai ad            | too a to a para door                                                                                                    |                                                                                                    |                                                                                                    |                                                                                                    |                                                                                                    |                                                                                                    |                    |                                                     | SCREE                                                                                       | NING RECC                                                   | ORD DHEC |
| In the second second seco                       |                                                                                                    | 144                          |                                                                                                    |                                                                                                    |                                                                                                    |                                                                                                    |                                                                                                    |                                                                                                    |                    |                                                     | 11/6)+                                                                                      | o complet                                                   | A        |
| Determine the state and the state and the state an                          |                                                                                                    | 1                            |                                                                                                    |                                                                                                    |                                                                                                    |                                                                                                    |                                                                                                    |                                                                                                    |                    |                                                     | 1140) (                                                                                     | .o complet                                                  | с.       |
| In the second device the second device the se                     |                                                                                                    | Tanana                       |                                                                                                    | and an and all the second                                                                                                    | and the state of the state of the                                                                                                    |                                                                                                    |                                                                                                    |                                                                                                    |                    |                                                     |                                                                                             |                                                             |          |
| <form><form><form><form><form><form></form></form></form></form></form></form>                                                                                                    |                                                                                                    | Tanata and the second second | the family of the state of the state of the                                                                                                    | and in 12 Mill in some in 1                                                                                                    | 4 T1 00100 - 00171 84                                                                                                    |                                                                                                    |                                                                                                    |                                                                                                    |                    |                                                     |                                                                                             |                                                             |          |
| Control of all obtained are not purposed with reasonable to the basility screening Record Form:     Determined are not purposed with reasonable to the purposed are not purposed are not pur                       |                                                                                                    | Click o<br>review            | n <b>DHEC</b> :<br>the forr                                                                                                    | <b>L146</b> to<br>n.                                                                                                    |                                                                                                    |                                                                                                    |                                                                                                    | WC Patient Bigfoling                                                                                                    | a Screening Record | CHECTION                                            |                                                                                             |                                                             |          |
| order of all obders 18 jours of age or provider who resource from the backplot for backet or age or allow of the construction or growther. With a back of the provider of the gas of the back of the provider of the gas of the provider of the gas of the provider of the gas of the gas of the gas of the provider of the gas of the provider of the gas of the provider of the gas of the provider of the gas of the provider of the gas of the provider of the gas of the provider of the gas of the provider of the gas of the provider of the gas of the provider of the gas of the provider of the gas of the provider of the gas of the provider of the gas of the provide the the the provider of the gas of the provid                                                 |                                                                                                    | Click o<br>review            | n <b>DHEC</b> :<br>the forr                                                                                                    | <b>l146</b> to<br>n.                                                                                                    |                                                                                                    | and and<br>and<br>Annual and<br>Annual and<br>Annual and Annual<br>Annual and Annual<br>Annual and Annual<br>Annual Annual<br>Annual<br>Annual Annual<br>Annual Annual Annual<br>Annual Annual Annual<br>Annual Annual Annua                                                                                                    |                                                                                                    | WC Paters Repticity<br>Place www.extension<br>Barrows<br>Income and an article<br>Income and an article<br>Income and a second and<br>Income and a second and<br>Income and a second and<br>Income and a second and a second<br>Income and a second and a second and<br>Income and a second and a second and a secon                                                                                                    | s Screening Record | DHEC1146                                            | - own                                                                                       |                                                             |          |
| The orthogonal transmission is the province of the province of the province o                   |                                                                                                    | Click o<br>review            | n <b>DHEC</b> :<br>the forr<br>Vace<br>Patien                                                                                                    | L146 to<br>n.<br>ines for Child<br>t Eligibility Sci                                                                                                    | ren (VFC) Progr                                                                                                    | rent local<br>rent more<br>comments<br>comments | 17                                                                                                    | WC Patient Bilghting<br>Place received path<br>Billion<br>Billion<br>Billi | Screening Record   | DHECHINE<br>In race of the p                        | t eye                                                                                       |                                                             |          |
| der soort für ach leit nasweg verzete Preicher ang is seiter fere juger-kenet ist aktive all spectrig skeweks istakkd is bis tens                                                                                                    |                                                                                                    | Click o<br>review            | n DHEC :<br>the form<br>Vace<br>Patien                                                                                                    | L146 to<br>n.                                                                                                    | ren (VFC) Progr<br>reening Record                                                                                                    | rent local<br>rent more<br>designed<br>designed<br>designed<br>ann<br>Form                                                                                                    | ar tana<br>anggana tan                                                                                                    | WC Patent Bigstilling<br>Place were and parts<br>Burgers<br>Burgers<br>Commencements<br>Discover and the<br>State<br>Commencement and the<br>State<br>Commencement and the<br>State<br>State                                                                                                    | i Screening Record |                                                     | Provider r                                                                                  | needs to                                                    | 1        |
| Orlid's Name       2. Orlid's Date of Birth:       / / /       Eligibility Screening Record Form.         Parent Guardiant-fold/idual of Record:       Last Name       Ni       Once review is completed, close window.         Provider's Name       Isst Name       Ni       Ni       Once review is completed, close window.         To determine f's a child (0 through 18 years of age) is eligible to receive publicly funded vacorie through the VFC or state programs, at each immunization encounteriviest enter the date and mark the appropriate eligible for VFC Vaccine       Not eligible for VFC Vaccine       Window.         To determine f's a child (0 through 18 years of age) is eligible to receive publicly funded vacorie through the VFC or state programs, at each immunization encounteriviest enter the date and mark the appropriate eligible for VFC Vaccine       Not eligible for VFC Vaccine       Window.         To determine f's a child (0 through 18 years of age) is eligible to receive publicly. If closen A-D is marked, the child is the appropriate eligible for VFC Vaccine       Not eligible for VFC Vaccine       Window.         To determine f's child (0 through 18 years of age) is eligible for VFC Vaccine       State of Not eligible for VFC Vaccine       State of Not eligible for VFC Vaccine       Not eligible for VFC Vaccine         Eligible for VFC Vaccine for the date of the appropriate the date of the date of the date of the date of the date of the date of the date of the date of the date of the date of the date of the date of the date of the date of the date of the date of the date of the date of the date of the date of the date of the d                                                                                                    | The second of all divides the second of all divides the second of all                                                                                                    | Click o<br>review            | n DHEC :<br>the form<br>Vac<br>Patien                                                                                                    | L146 to<br>n.                                                                                                    | ren (VFC) Progr<br>reening Record                                                                                                    | An extension of the second second sec                                                                                                    | er tenne<br>angement trick<br>I gepare ar tangar de<br>et discusseration of<br>en record                                                                                                    | UPC Pattern (Bigdelling<br>Plane revery loss plane)<br>Biological Control (Biological<br>Control (Biological)<br>Control (Biological)<br>Control (Biol                                                                                                    |                    | DIECHA                                              | Provider r                                                                                  | needs to                                                    | 1        |
| Last Name     First Name     Mi       Present Guardianthedvidual of Record:     Last Name     Ni       Provider's Name     Ital Name     Ni       Provider's Name     Ital Name     Ni       Provider's Name     Ital Name     Ni       Concer review is completed, close sequences explore for Need vaccine through the VFC or state programs, at each immunication encounterivist enter the date and mark the appropriate eligible for VFC Vaccine     Not eligible for VFC Vaccine       To determine if a chief is the VFC orisine in eligible for VFC Vaccine     Not eligible for VFC Vaccine     Not eligible for VFC Vaccine       To determine if a chief is the intervent the chief is not eligible for VFC Vaccine     Not eligible for VFC Vaccine     Not eligible for VFC Vaccine       To determine if insurance, inflation or flore insured, insured, insured                                                                                                    | Total and the second for each of                                                                                                    | Click o<br>review            | N DHEC :<br>the form                                                                                                    | L146 to<br>n.                                                                                                    | ren (VFC) Progr<br>reening Record<br>those prode: what<br>anged. Who will an<br>end. Who will an<br>end. Who will an                                                                                                    | e presidence of face to the face of the face of the fa                                                                                                    | ar yong<br>an general trial<br>3 genera ar langer die<br>ed discussification et<br>regarent, di sectorebit or                                                                                                    | UPC Patient (Bigdeling<br>Phase every loss of phase<br>Bigdeling on state law<br>outphing within cost<br>outphing further cost<br>outphing further cost<br>on the big of the state.                                                                                                    |                    | DHECHN.                                             | Provider r<br>review Pa                                                                     | needs to                                                    | 1        |
| Parent Guardian Individual of Record       Last Name       Not Name       Not Name       Once review is completed, close window.         Provider's Name       Last Name       Not       Not       Not       State programs, at exch immunzation encounter/visit enter the date and mark the appropriate eligible for VFC vaccine       Not eligible for VFC Vaccine       Not eligible for VFC Vaccine       Not eligible for VFC Vaccine       Not eligible for VFC Vaccine       Not eligible for VFC Vaccine       State of the state in the date in the date                                                                                                    | The second for an and the second for an and the second for an and the second for an and the Second for a second for a seco                                                                                                    | Click o<br>review            | N DHEC :<br>the form<br>Vac<br>Patien<br>regere offer records of<br>genetics, records of<br>genetics, records of<br>genetics, records of<br>particles<br>Providers using a to                                                                                                    | L146 to<br>n.                                                                                                    | ren (VFC) Progr<br>reening Record<br>stept in the healts ca<br>alth are proder. VT<br>anged: TMds verback<br>and a skettine; mark                                                                                                    | e president v office hard                                                                                                    | a temp<br>a quera e tempo de<br>el deconstruction d<br>la reconstruction d<br>la reconstruction d | WC Public (Bigdilling)<br>Phase revery local parts<br>Phase revery local parts<br>Phase revery local phase<br>Phase reverse local phase<br>perdiding out studies low<br>widgeling to studies low out<br>No frees.                                                                                                    |                    | DHECTHK<br>NY NY NY NY NY NY NY NY NY NY NY NY NY N | Provider r<br>review Pa<br>Eligibility S                                                    | needs to<br>tient<br>Screening                              | 1        |
| Last Name     Not Name     Net       Provider's Name     Last Name     Not       Lost Name     Last Name     Not       To determine F a child (© through 18 years of age) is eligible to receive publicly funded vacore through the VFC or state programs, at each immunzation encounter/visit enter the date and mark, the appropriate eligible for VFC vaccine     Not eligible for VFC Vaccine     Not eligible for VFC Vaccine       Medicaid     Not eligible for VFC Vaccine     Not eligible for VFC Vaccine     SC State     SC State       Date of memutation     Not eligible for VFC Vaccine     Not eligible for VFC Vaccine     SC State     SC State       Visit     No Health     American     Underinsured, Insurance, Insured, Insured                                                                                                    | Third's Neme.                                                                                                    | Click o<br>review            | n DHEC :<br>the form<br>Vac<br>Patien<br>vege who record in<br>genetic record of a<br>genetic record of a<br>genetic record of | L146 to<br>n.                                                                                                    | ren (VFC) Progr<br>reening Record<br>stept in the health ca<br>and any product V7<br>angel. Nitels verhaut<br>set al electronic man<br>Mi                                                                                                    | e proster v stran mento<br>in directoria tra<br>planta and transformer<br>anno estatoria transformer<br>in directoria transformer<br>and requester in the strangeneous<br>in of the strangeneous transformer<br>and the strangeneous transformer<br>and the strangeneous transformer<br>and the strangeneous transformer<br>and the strangeneous transformer<br>and the strangeneous transformer<br>and the strangeneous transformer<br>and the strangeneous transformer<br>and the strangeneous transformer<br>and the strangeneous transformer<br>and the strangeneous transformer<br>and transformer and transformer<br>and transformer and transformer<br>and transformer and transformer<br>and transformer and transformer<br>and transformer and transformer<br>and transformer and transformer<br>and transformer and transformer<br>and transformer and transformer<br>and transformer<br>and trans                                                                                                    | a temp<br>an opposite test<br>of decommentations of<br>meganetic Line models<br>in testimeters sectioned as<br>of Births:/                                                                                                    | WC Patient (Bigdilling<br>Phase revery long path<br>Reverse long path<br>Reverse long path<br>Rev                                                                                                    |                    |                                                     | Provider r<br>review Pa<br>Eligibility S<br>Record Fo                                       | needs to<br>tient<br>Screening<br>orm.                      | 1        |
| Provider's Name     Description       Last Name     Last Name       Last Name     To determine if a child (5 through 18 years of age) is eligible to receive publicly funded vacoire through the VFC or state programs, at each immunization encounter/vast enter the date and mark the appropriate eligible for VFC vaccine       Image: State of the VFC program if column if if and eligible for VFC Vaccine     Not eligible for VFC Vaccine       Image: State of the VFC program if column if if and eligible for VFC Vaccine     Not eligible for VFC Vaccine       Image: State of the VFC vaccine     Not eligible for VFC Vaccine       Image: State of the VFC vaccine     VFC       Image: State of the vertex of the date is not eligible for VFC vaccine     State of the vertex of the vertex                                                                                                    | And the second of any second of any second of any second of any second of any second of any second of any second of any second for any second of any second of any second                                                                                                    | Click o<br>review            | A DHEC :<br>the form<br>Vac<br>Patien<br>erge shortcost of<br>are by child ought<br>Providen using a to<br>Find                                                                                                    | L146 to<br>n.                                                                                                    | ren (VFC) Progr<br>reening Record<br>i logi in the health ca<br>alth care product. Vi<br>magel. While verificati<br>sed or skelchneg mail<br>Mi                                                                                                    | en of neurona for a state of the second second seco                                                                                                    | er temp<br>an specer an tanger de<br>nd discussembles of<br>meganich, ils messen<br>kennets sociaded an<br>of Better                                                                                                    | WC Patient Bigdeling<br>Phase reverse lead path<br>R 1000 million<br>In one of a circle one<br>New State of a circle one<br>New State of the State of the State<br>State of the State of the State<br>State of the State of the State<br>State of the State of the State<br>State of the State of the State<br>State of the State of the State<br>State of the State of the State<br>State of the State of the State<br>State of the State of the State<br>State of the State of the State<br>State of the State<br>State of the State of the State<br>State of the State<br>State of the State<br>State of the State<br>State of the State<br>State of the State<br>State of the State<br>State of the State<br>State of the State<br>State<br>State of the State<br>State<br>State                                                                                                    |                    |                                                     | Provider r<br>review Pa<br>Eligibility S<br>Record Fo                                       | needs to<br>tient<br>Screening<br>orm.                      |          |
| Law have     For Name     to       To determine if a child (0 through 18 years of age) is eligible to receive publicly funded vaccine through the VFC or state programs, at each immunication encounterivest enter the date and mark, the appropriate eligible for Medical VFC vaccine     Completed, close window.       aligible for the VFC program. If column if, if or G is marked the child is not eligible for Medical VFC vaccine     Not eligible for VFC Vaccine     Window.       Eligible for the VFC program. If column is in a eligible for VFC Vaccine     Not eligible for VFC Vaccine     Window.                                                                                                    | India Insura de<br>India Insura de<br>Pala de Indiana<br>plica seba de astronomia<br>plica seba de astronomia<br>plica seba de astronomia<br>plica seba de astronomia<br>plica de astronomia<br>plica de astronomi | Click o<br>review            | N DHEC :<br>the form<br>Vac<br>Patien<br>expension records of<br>any the child a singlet<br>Providen using a so<br>Field<br>Cord<br>Last Marrie                                                                                                    | ines for Child<br>t Eligibility Sc<br>manual dues used to<br>the them pages for<br>the test of the for<br>the test of the test of the for<br>the test of the test of the test of the test of the test<br>the test of the test of the test of the test of the test of the test<br>the test of the test of the test of the test of the test of the test of the test of the test of the test of the test of the test of the test of the test of the test of the test of the test of test of test of test                                                                                                    | ren (VFC) Progr<br>reening Record<br>skipt in the health ca<br>hanged. While wethout<br>and a skiptive; mar<br>Mi<br>Stock Name                                                                                                    | e president o data far<br>indexe o data<br>Portan<br>Portan<br>Portan<br>Conjulativa officia far<br>independent sectors of<br>independent sectors of<br>independe                                                                                                    | ar Yong<br>ar general Links<br>I general Links<br>and discussionalism of<br>required, il on records<br>lowership schulded in V<br>of Births:/                                                                                                    | VPC Pattern (Bigdalling<br>Place rever and path<br>Billion (Billion)<br>(Billion)<br>(Bi                                                                                                    |                    | DHEETING.                                           | Provider r<br>review Pa<br>Eligibility S<br>Record Fo                                       | needs to<br>tient<br>Screening<br>orm.                      |          |
| To determine if a child (5 through 18 years of age) is eligible to receive publicly funded vaccine through the VFC or state programs, at<br>exch immunization encounter/visit enter the date and mark the appropriate eligibility category. If Column A-D is marked, the child is<br>eligible for the VFC program. If column E, if or G is marked the child is not eligible for Mederal VFC vaccine.           Eligible for VFC Vaccine         Not eligible for VFC Vaccine         Windows.           Eligible for VFC Vaccine         Not eligible for VFC Vaccine         State         State           Date of monitorial for the child is not eligible for VFC vaccine.         VFC         VFC         VFC           Underinsured, insurance, insurance, insuran                                                                                                    | Deveder's Name                                                                                                    | Click o<br>review            | N DHEC :<br>the form<br>Vace<br>Patien<br>erge effective organism<br>Producer angle in<br>Find<br>Laat Manne                                                                                                    | L146 to<br>n.                                                                                                    | ren (VFC) Progr<br>reening Record<br>Kapt in the health ca<br>the product. Wi<br>myol. While welcast<br>and an alectrivecj mar<br>M<br>Front Name                                                                                                    | am<br>Form<br>a president works for<br>a specific the specific<br>and program and specific to<br>a specific to a specific to<br>a specific to a specific to a specific to<br>a specific to a specific to a specific to<br>a specific to a specific to a specific to<br>a specific to a specific to a specific to<br>a specific to a specific to a specific to<br>a specific to a specific to a specific to a specific to<br>a specific to a specific to a specific to a specific to<br>a specific to a specific to a specific to a specific to<br>a specific to a specific to a specific to a specific to<br>a specific to a specific to a specific to a specific to a specific to<br>a specific to a specific to a sp                                                                                                    | ar teng<br>ar general teni<br>3 proses or langer die<br>discussedurities of<br>meganetic discussedurities<br>discussed in ten<br>of Birth:/                                                                                                    | UPC Patient (Bigdalling<br>Place rever and path<br>Bigdalling set with a set of path<br>International set of path<br>International set of path<br>outgoing set with a set of path<br>outgoing set with a set of path<br>participant set of path of path of path<br>participant set of path of path of path<br>path of path of path of path of path of path<br>path of path of path of path of path of path of path<br>path of path of path of path of path of path of path of path<br>path of path of path                                                                                                    |                    | DHEETHIK<br>Na na seni sa taka ji                   | Provider r<br>review Pa<br>Eligibility S<br>Record Fo<br>Once revie                         | needs to<br>tient<br>Screening<br>orm.<br>ew is             | 1        |
| each immunization encounter/visit enter the date and mark the appropriate eligibility category. If Column A-D is marked, the child an<br>eligible for the VFC program. If column E, F or G is marked the child is not eligible for Mederal VFC vaccine.                                                                                                    | Child's Nerre .<br>Provider's harm                                                                                                    | Click o<br>review            | Vaco<br>Patien<br>ange ofte record of<br>panelies, reducting of<br>Providers using a to<br>First<br>Last Marse<br>ans                                                                                                    | L146 to<br>n.                                                                                                    | ren (VFC) Progr<br>reening Record<br>stept in the health or<br>mapel. While welcasts<br>and al alsoftware; mail<br>Mo<br>Tool Name.                                                                                                    | e presidente administrativa en la construcción de la construcción de l                                                                                                    | a new an larger de<br>en general très.<br>3 genera ar larger de<br>es decementaires et<br>al de<br>de de la de la de<br>de la de la de la de<br>de la de la de la de<br>de la de la de la de<br>de la de la de la de<br>de la de la de la de<br>de la de la de la de<br>de la de la de la de<br>de la de la de la de<br>de la de la de la de la de<br>de la de la de la de la de<br>de la de la de la de la de<br>de la de la de la de la de<br>de la de la de la de la de la de<br>de la de la de la de la de la de la de la de<br>de la de la de l                                                                                                    | UPC Patient (Bigdalling<br>Phase receive lost of 21<br>Biological and a second second seco                                                                                                    |                    |                                                     | Provider r<br>review Pa<br>Eligibility S<br>Record Fo<br>Once revie<br>completed            | needs to<br>tient<br>Screening<br>orm.<br>ew is<br>d, close |          |
| eigible for the VFC program. If course & For G is marked the child is not eigible for VFC vaccine<br>Eligible for VFC Vaccine Not eligible for VFC Vaccine<br>A B C D E F G<br>Date of Medicald No Health American Underinsured served by FORC<br>Insurance Indian or Rick et expended Insurance Indian or Rick et expended that covers Insurance Indian or Rick et expended that covers                                                                                                    | Description Provider to Alama<br>Provider to Alama<br>Provider to Alama<br>To determine a                                                                                                    | Click o<br>review            | Vacc<br>Patien<br>anger offer rocket in<br>geneties, indextail of de<br>Providers using a to<br>First<br>Cast Masse<br>ans<br>gh 15 years of ag                                                                                                    | L146 to<br>n.<br>ines for Child<br>t Eligibility Sc<br>manualities and a<br>ty state has not d<br>the state has not d<br>the state has not d<br>the state has not d<br>the state has not d<br>the state has not d<br>the state has not d<br>have been as the<br>has a state has not d<br>have been as the<br>has a state has not d<br>have been as the<br>has not d<br>has not d<br>have been as the<br>has not d<br>has not d<br>has not | ren (VFC) Progr<br>reening Record<br>stept in the health ca<br>affi care provide: which<br>and an alectrivec) man<br>be a skettrivec) man<br>film<br>film Name<br>tools publicly fur                                                                                                    | more and a second second                                                                                                    | a see<br>a general trial<br>of general trial<br>of decomentation of<br>magnetic it is a second to be<br>decomentation of<br>a second to be<br>decomentation of the<br>decomentation of the<br>decomentation             | UPC Patient Bigdeling Phase revery loss of the Phase revery loss of the Phase revery loss of the Phase reverse reverse                                                                                                    |                    | DHEETHIG<br>An annual an Abar (                     | Provider r<br>review Pa<br>Eligibility S<br>Record Fo<br>Once revie<br>completed<br>window. | needs to<br>tient<br>Screening<br>orm.<br>ew is<br>d, close |          |
| Eligible for VFC Vaccine         Not eligible for VFC Vaccine           A         B         C         D         E         F         G           Date of<br>mmultation<br>visit         Ne Health<br>Insurance<br>(VFC index)         American<br>Index or<br>Not eligible for VFC Vaccine         VFC         Has health<br>Insurance<br>Ref or eligible for VFC Vaccine                                                                                                    | Child's Neme.<br>Provider's Neme<br>Provider's Neme<br>Description with social of<br>Child's Neme.                                                                                                    | Click o<br>review            | A DHEC 1<br>the form<br>Vace<br>Patien<br>arger who receive in<br>guesties, reducting of<br>particles, reducting of<br>particles, reducting of<br>particles<br>results<br>for the form<br>Last Name<br>area<br>gh 18 years of ag<br>at enter the date                                                                                                    | ines for Child<br>t Eligibility Sc<br>manual ten gapes for<br>the state ten gapes for<br>have ten gapes for<br>have ten gapes for<br>have                                                                                                    | ren (VFC) Progr<br>reening Record<br>all are prode. Yr<br>angel: Mike welkad<br>ef al electronic mer<br>                                                                                                    | e president v office the<br>comment<br>of any second second<br>comment<br>of any second second<br>compared of second second<br>compared of second second<br>compared of second second<br>compared of second second<br>compared of second second<br>compared of second second<br>compared of second second<br>compared of second second<br>compared of second second<br>compared second second<br>compared second second<br>compared second second<br>compared second second<br>compared second second<br>compared second second<br>compared second second<br>compared second second<br>compared second second<br>compared second<br>compared second second<br>compared second<br>compared se                                                                                                    | a see<br>a general total<br>of general total<br>and deconvertigion of<br>and deconvertigion of<br>and deconvertigion of<br>a second<br>between or total of a<br>of Birthy:                                                                                                    | VPC Pattern Bigdalling Phase revery loss gate Phase revery loss gate                                                                                                    |                    |                                                     | Provider r<br>review Pa<br>Eligibility S<br>Record Fo<br>Once revie<br>completed<br>window. | needs to<br>tient<br>Screening<br>orm.<br>ew is<br>d, close |          |
| Date of Nedicald No Health American Underinsured Insurance Underinsured Insurance Insurance Indian or Server by ROIC Internation Office Active Adjusted Internation Control of Server By ROIC International Insurance Insurance Internation                                                                                                    | Child's Neme<br>Provider's Neme<br>Do determine I<br>Provider's Neme<br>Do determine I<br>Status the second for any<br>Child's Neme                                                                                                    | Click o<br>review            | A DHEC 1<br>the form                                                                                                    | ines for Child<br>t Eligibility Sc<br>manual ten in the for<br>the state from pages for<br>have from pages for<br>have from pages for<br>have from pages for<br>have from the state of the state<br>that the state of the state<br>have for the state of the state<br>marked from the state<br>marked from the state                                                                                                    | ren (VFC) Progr<br>reening Record<br>althem provide. W<br>angel: Minks verification<br>of al electronic mail<br>many from the formation<br>of al electronic mail<br>many from the second second second<br>from the second second seco | end vaccine through a company of the company of the company o                                                                                                    | a see<br>a general total<br>3 years or langes the<br>end deconvertigion of<br>required, it is receard<br>total convertigion of<br>required, it is receard<br>to Birthic/                                                                                                    | VPC Patient (Bigdalling<br>Place rever and path<br>R 1991-10<br>In 1991-10<br>In 1991-                                                                                                    |                    |                                                     | Provider r<br>review Pa<br>Eligibility S<br>Record Fo<br>Once revie<br>completed<br>window. | needs to<br>tient<br>Screening<br>orm.<br>ew is<br>d, close |          |
| Date of Medicald No Health American Underinsured Internation 19C State 19C State<br>mmunization Emploid Insurance Indian or severity Fanc. Insurance Underinsured, Insurand,<br>Visit OVTC model AVEC mech Alaeve RVC or deputsed Inter Covers Emersion Insured.                                                                                                    | Child's Nerre:<br>Provider's Name<br>To determine if<br>second for all divides<br>in a second for and the<br>child's Nerre:<br>Parenti Guardia<br>Provider's Name<br>To determine if<br>sech immunity<br>eigible for the                                                                                                    | Click o<br>review            | Vacc<br>Patien<br>anger ofter recent in<br>genetice, redoction of all<br>Providers using a sit<br>First<br>Last Naces<br>and<br>git 15 years, of ag<br>sit enter the dele<br>column (). For G of<br>Eligible for                                                                                                    | Interestion Child<br>interestion Child<br>I Eligibility Sci<br>manufations and d<br>interest from pages for<br>home from pages for<br>home<br>is and mark, the<br>marked for the<br>and mark, the<br>marked for the<br>and mark, the<br>marked for the<br>second for the<br>second for the<br>second for the<br>marked for the<br>marked for the<br>marked for the<br>second for the<br>marked for the<br>second for the<br>second for the<br>second for the<br>second for the<br>second for the<br>second for the<br>marked for the<br>second for the<br>secon                                                                                              | ren (VFC) Progr<br>reening Record<br>steps of the health co-<br>ath ages provide with<br>and al alustration without<br>and al alustration without<br>Prost Name<br>Name<br>coelve publicity flur<br>appropriate eligibil<br>d is not eligible for                                                                                                    | more and a second second                                                                                                    | a year a larger de<br>an general television<br>en deconvertaire de<br>ad deconvertaire de<br>ad acconvertaire de<br>ad acconvertaire de<br>addresse de la convert<br>internet de la convert<br>internet de la convert<br>ad acconvertaire de<br>addresse de la convert<br>internet de la convert<br>internet de la conv                                       | VPC Patient (Bigdalling<br>Phase revery local path<br>Phase revery local path<br>Phase revery local path<br>Phase revery local path<br>Phase reverse reverse rev                                                                                                    |                    |                                                     | Provider r<br>review Pa<br>Eligibility S<br>Record Fo<br>Once revie<br>completed<br>window. | needs to<br>tient<br>Screening<br>orm.<br>ew is<br>d, close |          |
| visit (VPC stock) (VPC stock) Alleeka RPC or deputsed that covers factority feature by                                                                                                    | Description interviewe of<br>an and an another<br>an and a second for an and an<br>another interviewe of<br>the second for another<br>Child's Nerree.<br>Parent Guardian<br>Provider's Name.<br>To determine if<br>second for the view of<br>any book of the second of<br>an another<br>and an another<br>and an another<br>and an another<br>and an another<br>and an another<br>and an another<br>and an another<br>and an another<br>and an another<br>and an another<br>and an another<br>and an another<br>and an another<br>and an an an an an an an an an an an an an                                                                                                    | Click o<br>review            | A DHEC :<br>the form<br>Vacc<br>Patien<br>ways who recease in<br>gamba, related and<br>recent<br>Last Naces<br>and<br>patients of ag<br>the relat of age<br>Last Naces<br>and<br>patients of ag<br>the relat of age<br>the relat of age<br>the relat of age<br>the relat of age<br>the relat of age<br>the relat of age<br>the relat of age<br>the relat of age<br>the relat of age<br>the relat of age<br>the relat of age<br>the relat of age<br>the relat of age<br>the relation of age<br>the relat of age<br>the relation of age<br>the relation of age<br>the relati                                                                                                    | L146 to<br>n.<br>ines for Child<br>t Eligibility Sc<br>manualment and d<br>inected, or by he le<br>ty state has not d<br>inter form jugget he<br>have<br>the state has not d<br>inter form jugget he<br>have<br>the state has not d<br>inter form jugget he<br>have<br>the state has not d<br>inter form jugget he<br>have<br>the state has not d<br>inter form jugget he<br>have                                                                                                    | ren (VFC) Progr<br>reening Record<br>althous provide. VP<br>angel: Minks welkad<br>and al alchive; man<br>Tot Name<br>cookse publicity fur<br>have<br>cookse publicity fur<br>have<br>cookse publicity fur<br>VFC                                                                                                    | end of the second second                                                                                                    | a see<br>a general relation<br>of general relation<br>and deconvertigion of<br>and deconvertigion<br>of Birthy/                                                                                                    | VPC Patient BigdsBig<br>Phase revery loss patients<br>In the second second s                                                                                                    |                    |                                                     | Provider r<br>review Pa<br>Eligibility S<br>Record Fo<br>Once revie<br>completed<br>window. | needs to<br>tient<br>Screening<br>orm.<br>ew is<br>d, close |          |
| annihit Manifus Not Cold Taxan Con                                                                                                    | Provider a Name<br>Provider a Name<br>Date of Long Control<br>Provider a Name<br>Provider a Name<br>To determine I<br>each immuniza-<br>algible for the V                                                                                                    | Click o<br>review            | Norther and the second second                                                                                                    | L146 to<br>n.<br>ines for Child<br>t Eligibility Sci<br>incode of the la<br>ty state has not do<br>incode of the la<br>ty state has not do<br>incode of the la<br>ty state has not do<br>incode of the la<br>ty state has not do<br>incode of the la<br>ty state has not do<br>incode of the la<br>hases<br>is and grave has<br>marked the chal<br>VFC Vaccine<br>G<br>American<br>Indian or                                                                                                    | ren (VFC) Progr<br>reening Record<br>all are prode. W<br>mpd. Milds wehat<br>all are prode. W<br>mpd. Milds wehat<br>all all harms<br>M<br>Track Name<br>tame<br>cooke publicly fur<br>sporprise eligible<br>of a not eligible for<br>VFC<br>Underinsured                                                                                                    | e president v office for<br>calculation<br>of a second of the<br>calculation<br>of a second of the<br>calculation of the<br>calculation of the<br>calculation of the second<br>office of the second of the<br>calculation of the second<br>office of the second of the<br>for the second of the<br>second of the second<br>office of the second of the<br>second of the second<br>office of the second of the<br>second of the second of the<br>second of the second of the<br>second of the second of the<br>second of the second of the<br>second of the second of the<br>second of the second of the<br>second of the second of the<br>second of the second of the<br>second of the second of the<br>second of the second of the<br>second of the second of the<br>second of the second of the second of the<br>second of the second of the second of the<br>second of the second of the second of the<br>second of the second of the second of the<br>second of the second of the second of the<br>second of the second of the second of the second of the<br>second of the second of the second of the second of the<br>second of the second of the second of the second of the<br>second of the second of the second of the second of the<br>second of the second of the second of the second of the second of the<br>second of the second of the                                                                                                    | a reso<br>are special total<br>3 years or largest the<br>ed discussionalistics of<br>respects ( is measured<br>interpreted ( is measured<br>interpreted ( is measured<br>of Births:                                                                                                    | VPC Patters (Bigdalling<br>Phase reverse lost patter<br>Bigdalling status many<br>perdelegi ses status<br>bigdalling status many<br>perdelegi ses status<br>bigdalling status many<br>perdelegi ses status<br>bigdalling status many<br>perdelegi ses status<br>bigdalling status many<br>perdelegi ses status<br>bigdalling status many<br>perdelegi ses status<br>bigdalling status<br>perdelegi ses status<br>perdelegi ses status<br>perde                                                                                                    |                    |                                                     | Provider r<br>review Pa<br>Eligibility S<br>Record Fo<br>Once revie<br>completed<br>window. | needs to<br>tient<br>Screening<br>orm.<br>ew is<br>d, close |          |

|                                                   | Wither Withman                                                                                                    |                                                                                                    | the first production |
|---------------------------------------------------|----------------------------------------------------------------------------------------------------|----------------------------------------------------------------------------------------------------|----------------------|
| Click each <b>Agree</b> □.<br>Click <b>SAVE</b> . | Statisticana<br>Anti-<br>Anti-<br>Statisticana<br>Statisticana<br>Statis | VVC Publicit Eligibility Screaming Record DrEC1146 Press research profile from table Record and Record and Rec |                      |

## SC State Vaccine Program Provider Agreement (DHEC 1230)

Enrollment in the South Carolina State Vaccine Program is **optional** and in addition to enrollment in the VFC Program. Providers may not enroll solely in the State Vaccine Program. The State Vaccine Program requires documented eligibility screening and vaccine inventory. The vaccine inventory must be ordered prior to seeing this patient population.

| dhec Withment                                                                                                    |                                                                                                    |                                                                                                    |                                                                                                    | the fails into white we pro-                                                                                                    |                 |                                                                                       |
|----------------------------------------------------------------------------------------------------|----------------------------------------------------------------------------------------------------|----------------------------------------------------------------------------------------------------|----------------------------------------------------------------------------------------------------|----------------------------------------------------------------------------------------------------|-----------------|---------------------------------------------------------------------------------------|
|                                                                                                    | Vaccines For Children<br>landing (ph-100), 1001<br>form high former land                                                                                                    | n (VFC) Enrollment                                                                                                    |                                                                                                    |                                                                                                    |                 |                                                                                       |
| and Without States.                                                                                                    | Sourcests<br>Sector operations                                                                                                    |                                                                                                    |                                                                                                    |                                                                                                    |                 |                                                                                       |
| and the second second s | Englinest Form.                                                                                                    |                                                                                                    |                                                                                                    |                                                                                                    |                 |                                                                                       |
| and W. Smith Table Streets                                                                                                    | Film                                                                                                    |                                                                                                    | tere:                                                                                                    | Desired                                                                                                    |                 |                                                                                       |
| and and the second                                                                                                    | These Witness Design.                                                                                                    |                                                                                                    | The first factour unpiled                                                                                                    | CONTRACT AND AND AND                                                                                                    |                 |                                                                                       |
| a mini da francé de la compañía                                                                                                    | Taken P. Doors Spream (1917)                                                                                                    | ie.'                                                                                                    | Native terms could                                                                                                    | PERMIT ON ANDRESS                                                                                                    |                 |                                                                                       |
| 10.00                                                                                                    | THEFT PARTY OF T                                                                                                    |                                                                                                    | Tarties between employed                                                                                                    | CONTRACT REGISTER                                                                                                    |                 |                                                                                       |
| <del>ter vig</del> lant.<br>Di                                                                                                    | end on the second second                                                                                                    | Dates Association (No. 2012)                                                                                                    | Particul Institute or princip                                                                                                    | PERMITAN AND A                                                                                                    |                 |                                                                                       |
|                                                                                                    | Includio Campbella Down                                                                                                    | AND DO                                                                                                    | Table talies or and                                                                                                    | CONTRACTOR AND AND AND AND AND AND AND AND AND AND                                                                                                    |                 |                                                                                       |
|                                                                                                    | of the local days in the local                                                                                                    | and the state                                                                                                    | The last language is farming the                                                                                                    | Automation of Contract of Contract of Cont |                 | DOLLMENT STED C.                                                                      |
|                                                                                                    | The second second second                                                                                                    |                                                                                                    | THE REAL PROPERTY AND ADDRESS OF                                                                                                    | 2010-00                                                                                                    | <u>EINI</u>     | ROLLIVIENT STEP 6:                                                                    |
|                                                                                                    | Submit VFC Employees Ap                                                                                                    | plater                                                                                                    |                                                                                                    |                                                                                                    | Clic<br>PRC     | k on <b>SC STATE VACCINE</b><br>DGRAM PROVIDER                                        |
|                                                                                                    | Text                                                                                                    |                                                                                                    |                                                                                                    |                                                                                                    | AG              | REEMENT (DHEC 1230)                                                                   |
|                                                                                                    | Paper and a data for taking the taking taken for a second second     | nd natidla in a seanith falsy W (Higher Plane II<br>Defined, down artistic & OPC mounted Diser.                                                                                                    | n Malak Har Angerepade and an film (17) an<br>Alt MAD + 10,71 Alt                                                                                                    | •                                                                                                    |                 |                                                                                       |
|                                                                                                    | Webec "Thomas                                                                                                    |                                                                                                    |                                                                                                    | 100.000                                                                                                    |                 |                                                                                       |
|                                                                                                    | Total Internet                                                                                                    | SC State Varrias Program Over                                                                                                    | -                                                                                                    |                                                                                                    |                 |                                                                                       |
|                                                                                                    |                                                                                                    | The Designment of Local and Displacemental Content                                                                                                    | Call offer in tash larger bet in the house line here.                                                                                                    | on a parametric to Long (C) Property                                                                                                    |                 |                                                                                       |
|                                                                                                    |                                                                                                    | The party of the line property is also not fight                                                                                                    | on Salter hat Sens Particul-Septembles (2015)                                                                                                    | waters in one-the "anternased" (1811) from roads a torus Paragentes a fee that                                                                                                    | Tax in Province |                                                                                       |
|                                                                                                    | mention (                                                                                                    | dense of 172 are the product to use and campo                                                                                                    | most tercity of the                                                                                                    |                                                                                                    |                 |                                                                                       |
|                                                                                                    | name in the first<br>Distance of the second second sec | In Figure 2000 to 2000 to 2000 | rene of the descept angenesis scapping source has increase<br>days to extend.<br>The descent source is the second source of the descent descent<br>to structure is point from Hill Days rene of 1000 KP and rene?<br>(a) a global and provide and the descent source of<br>(a) a global and provide and the descent source of<br>(b) a second source of the second source of the descent source of the<br>second source of the second source of the descent source of the second<br>source of the second source of the descent source of the descent source of the desce | ti na ma na na mbagna ti in teo tingt le 111 pagint.                                                                                                    |                 | To enroll in the SC State<br>Vaccine Program, click<br><b>YES</b> , complete the form |
|                                                                                                    | Challprint says (Respect of                                                                                                    | spaces and national generative signed a SCAPP<br>Parameterization of Scheme Parameterization                                                                                                    | in the second against the asserted,<br>generates if 42P technologic denses with the (2022-2020                                                                                                    | et the Merceponent II counter, whet is 20,3 contacts frough the Police II                                                                                                    | -               | and click <b>SAVE</b> .                                                               |
|                                                                                                    |                                                                                                    |                                                                                                    |                                                                                                    |                                                                                                    |                 |                                                                                       |
|                                                                                                    | Charge of Conception of Street, Street, Street    | Street in 12 faile Franke Regime? (1) the                                                                                                    | Cer.                                                                                                    |                                                                                                    |                 | OR                                                                                    |
|                                                                                                    | Constant State State                                                                                                    | Book in 12 Bale Reside Program (* 199                                                                                                    | 0w.                                                                                                    |                                                                                                    |                 | OR                                                                                    |

#### Submission of VFC Enrollment Application

| Water *****                                          |                                                                                                    |                                                                                        |                                                                                    |
|------------------------------------------------------|----------------------------------------------------------------------------------------------------|----------------------------------------------------------------------------------------|------------------------------------------------------------------------------------|
| and<br>and<br>an instant<br>an instant<br>an instant | Veccines For Children (VFC) Enrollment<br>Immung a 9001 1001                                                                                                    |                                                                                        |                                                                                    |
|                                                      | Encourse)<br>executives to the first<br>Encourse of Farms<br>Free<br>Encourse of Analysis (may,<br>encourse of Analysis (may,<br>encourse of Analysis (may),<br>encourse of Analysis (may)                                                                                                    | Sama<br>Separat da Sama Jawa<br>Sana a Sama Jawa Sama<br>Sana Sana Jawa Sama           | Territori<br>Balance de sergio en<br>Recentrativo engla en                         |
| and a second                                         | And and an experimental second second provide<br>the second second sec                                                                                                    | Ala da cara dan sanan<br>Yang ta bar sanan<br>Kara da kara sanan<br>Kara da kara sanan |                                                                                    |
|                                                      | Submit VEC Environment Application           Interview of the first sector sector secto |                                                                                        | The ESA can nov<br>enrollment applic<br>sign with his/her<br>in their first and la |

The ESA can now sign the VFC enrollment application here. The ESA will sign with his/her email address and type in their first and last name. The ESA may add a note to DHEC staff, if desired. The signatures will transfer to the DHEC 1144 and the DHEC 1230, if applicable.

## Submission of VFC Enrollment Application (VFC Coordinator)

The person who has been assigned the security role of VFC Coordinator in SCIAPPS can now complete all VFC enrollment documents on behalf of the ESA. *The ESA must provide their electronic signature before submitting All VFC forms needed for VFC Enrollment.* 

| Vacanas For Californi (AFC) Escalhary<br>National Annual California                                                                                                    |                                       | authorized to submit the                                                                        |
|----------------------------------------------------------------------------------------------------|---------------------------------------|-------------------------------------------------------------------------------------------------|
| Intern<br>International<br>International<br>Internati | a<br>Gardenad<br>Sciences<br>Gardenad | enrollment form application.<br>The ESA must log into the<br>SCIAPPS and submit<br>application. |
| <ul> <li>M. B. Samanana and M. S. Samanana and S. Samana and S. Samana and Samana and Saman</li></ul>                                                                                                    |                                       |                                                                                                 |

| 177 P                                                                                                    | Vacches For Children (VFC) Excliment                                                                                                    |                                                   |                                                                                                    |
|----------------------------------------------------------------------------------------------------|----------------------------------------------------------------------------------------------------|---------------------------------------------------|----------------------------------------------------------------------------------------------------|
| and a second second sec | And \$25 county filters on proceedings and under                                                                                                    |                                                   |                                                                                                    |
|                                                                                                    | Charmen<br>mente mari bertren                                                                                                    |                                                   |                                                                                                    |
| Con and the second                                                                                                    | Ensinet/Ferm                                                                                                    |                                                   |                                                                                                    |
|                                                                                                    | ian .                                                                                                    | -                                                 | 200                                                                                                    |
|                                                                                                    | Transformation (                                                                                                    | Non-March 1998                                    | CONTRACTOR AND A                                                                                                    |
| States in the local division in the                                                                                                    | Discrimentation in the second second                                                                                                    | Received on the second                            | CONTRACTOR AND AND                                                                                                    |
|                                                                                                    | Careful And Careful And Carefu | Territor tasked consider                          | controls segment                                                                                                    |
| 1447                                                                                                    | A TAX TO REPORT OF THE PARTY OF THE PARTY OF THE PARTY OF THE PARTY.                                                                                                    | Terrar in party sectors.                          | DESIGNATION OF DESIGNATION OF DESIGNATIONO OF DESIGNATIONO OF DESIGNATIONO |
|                                                                                                    | Transferred and the second second second                                                                                                    | Texas and a second                                | International surgery of                                                                                                    |
|                                                                                                    | CONTRACTOR AND ADDRESS OF THE                                                                                                    | Territoria and and and and and and and and and an | TOTO Fill and and and                                                                                                    |
|                                                                                                    | The State and                                                                                                    |                                                   | inter .                                                                                                    |
|                                                                                                    | the strength and                                                                                                    |                                                   |                                                                                                    |
|                                                                                                    | -                                                                                                    |                                                   |                                                                                                    |
|                                                                                                    | Photo and which the contract of the second state of the second state of the second sta | Contrast and the first set.                       |                                                                                                    |

Providers may monitor the current status of the VFC Enrollment Application.

Once the VFC enrollment is approved, the ESA will receive email communication from the DHEC Immunization Division regarding vaccine management and VFC program updates.

When complete, click LOGOUT.